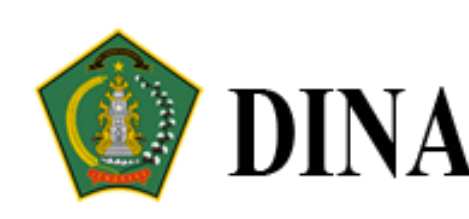

# PANDUAN **PENGGUNAAN SISTEM** LAPERON JEMBRANA

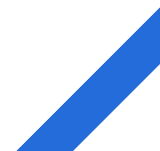

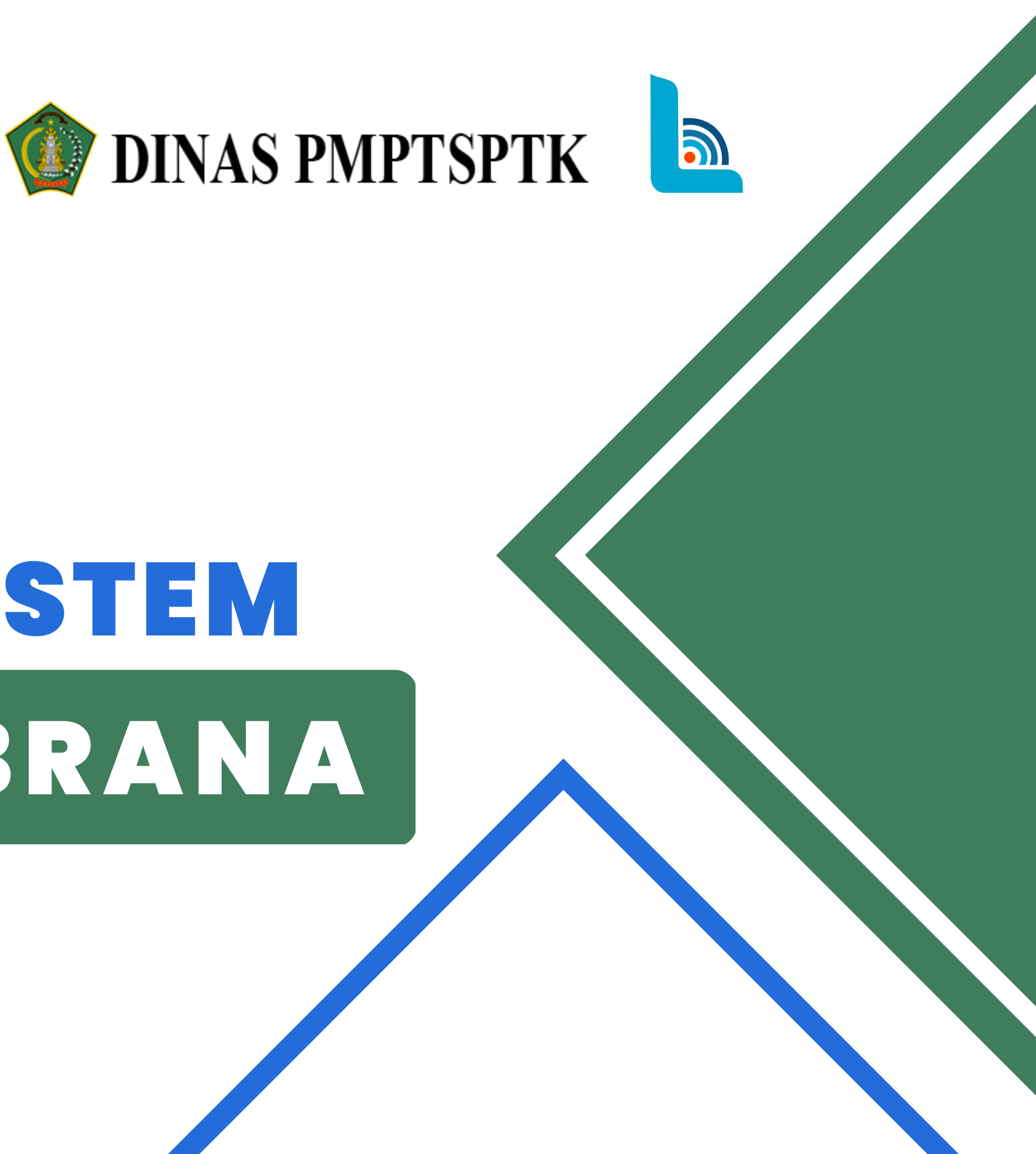

Panduan Pendaftaran Akun Baru

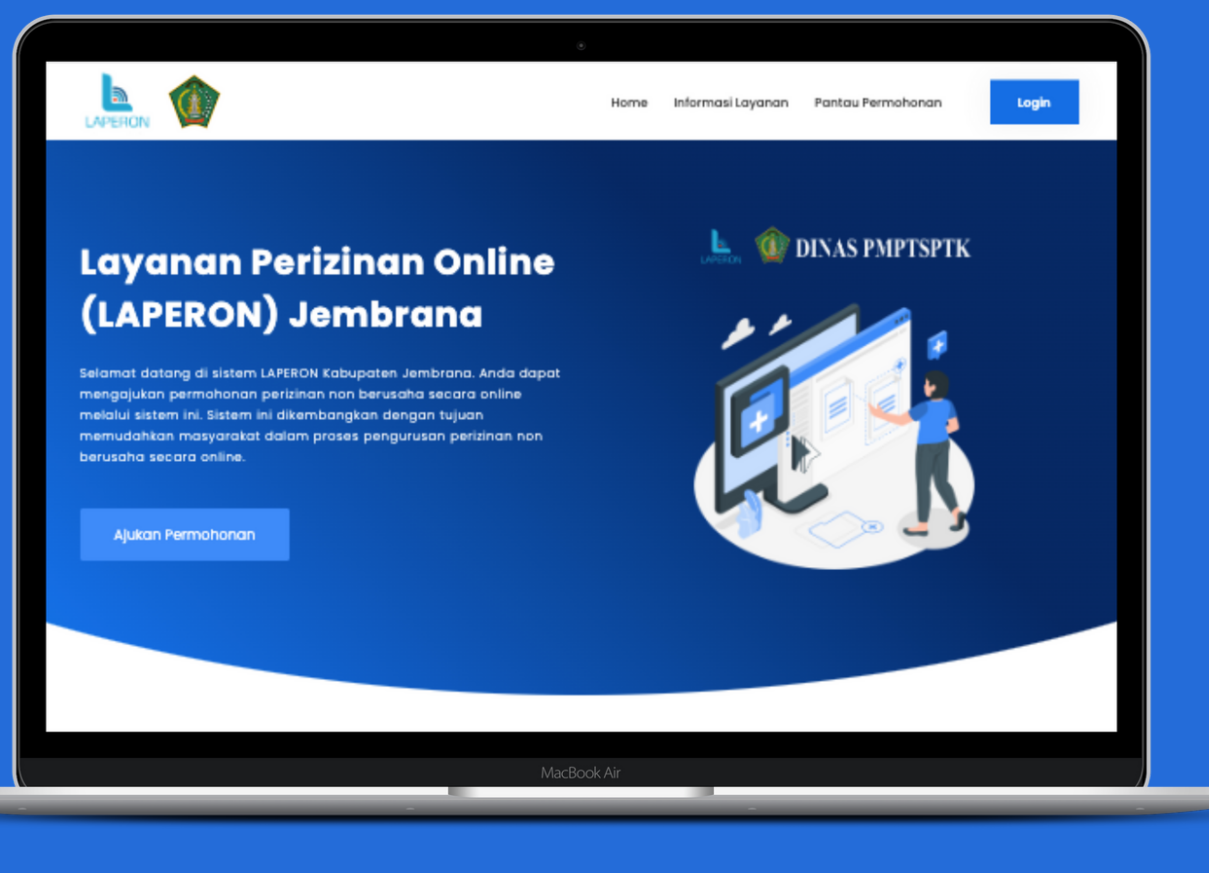

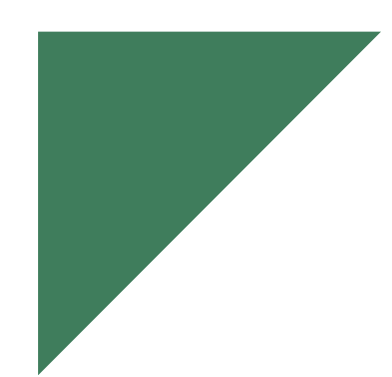

## Pilih **Login** Untuk Masuk Atau Pendaftaran Akun

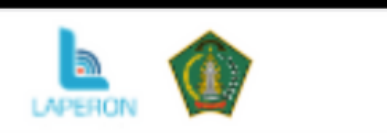

### Layanan Perizinan Online (LAPERON) Jembrana

Selamat datang di sistem LAPERON Kabupaten Jembrana. Anda dapat mengajukan permohonan perizinan non berusaha secara online melalui sistem ini. Sistem ini dikembangkan dengan tujuan memudahkan masyarakat dalam proses pengurusan perizinan non berusaha secara online.

Ajukan Permohonan

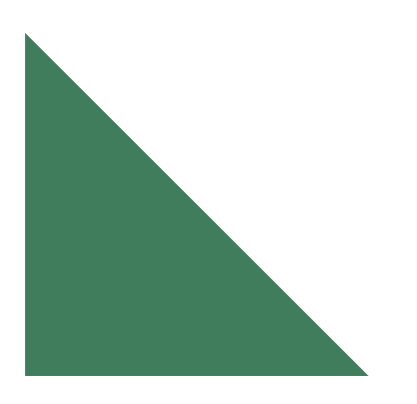

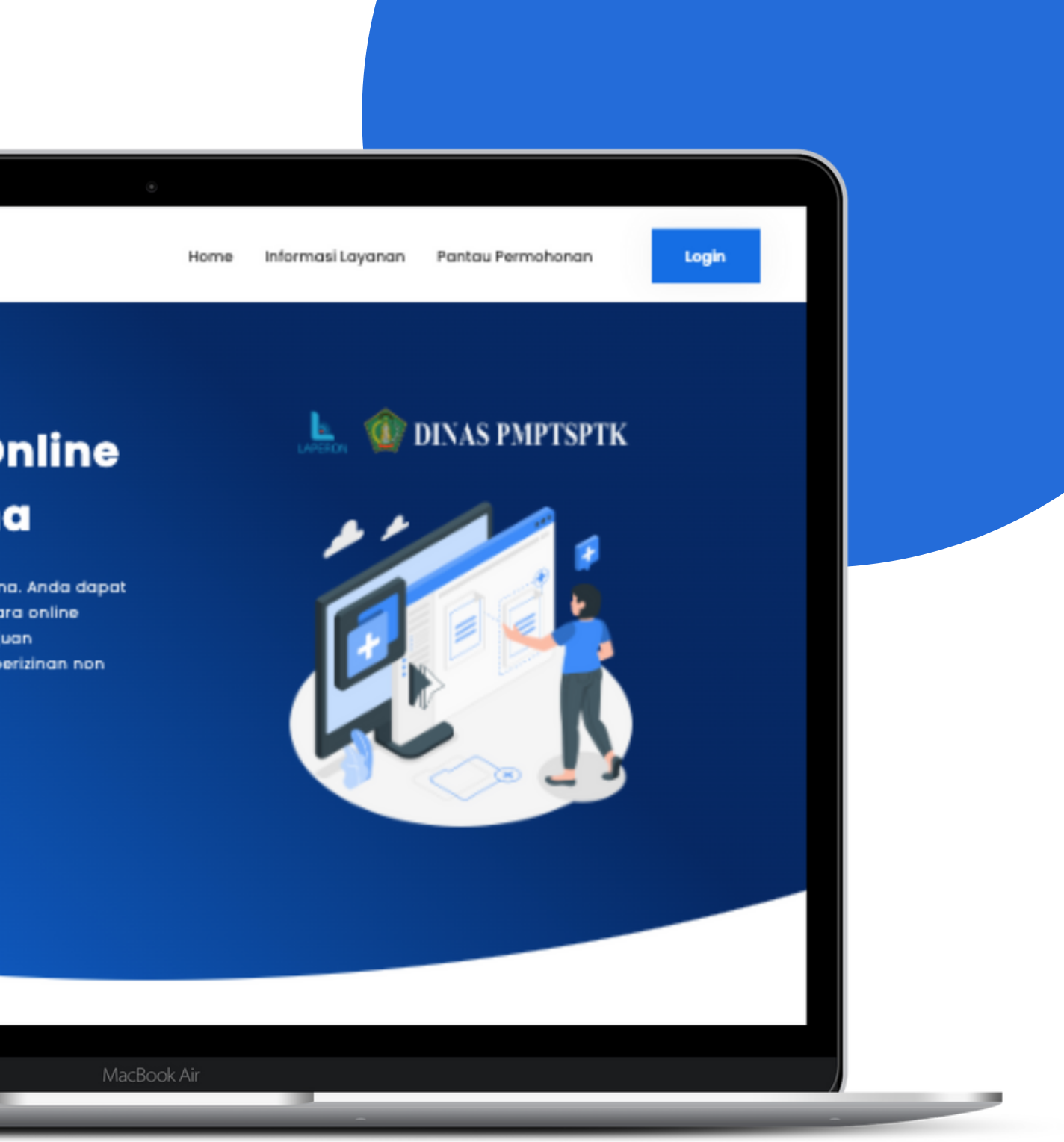

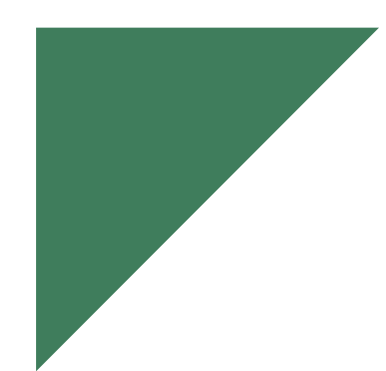

## SIlahkan Pilih Daftar Sekarang

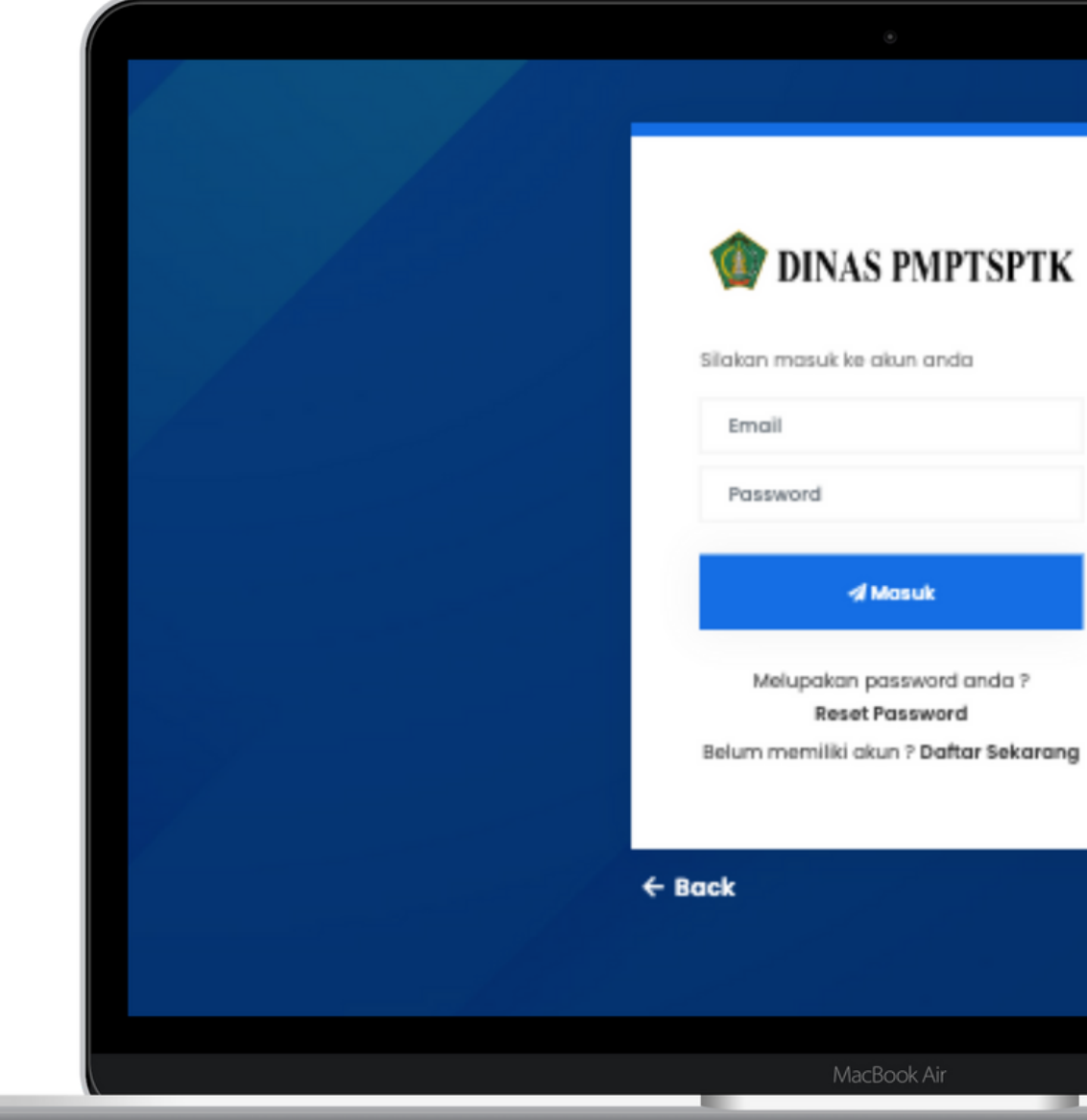

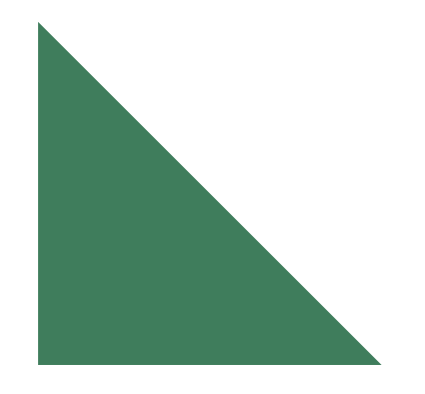

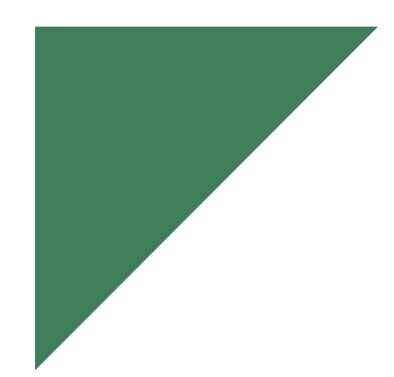

Masukkan Data Diri Sesuai Identitas Diri Yang Berlaku, lalu klik Berikutnya

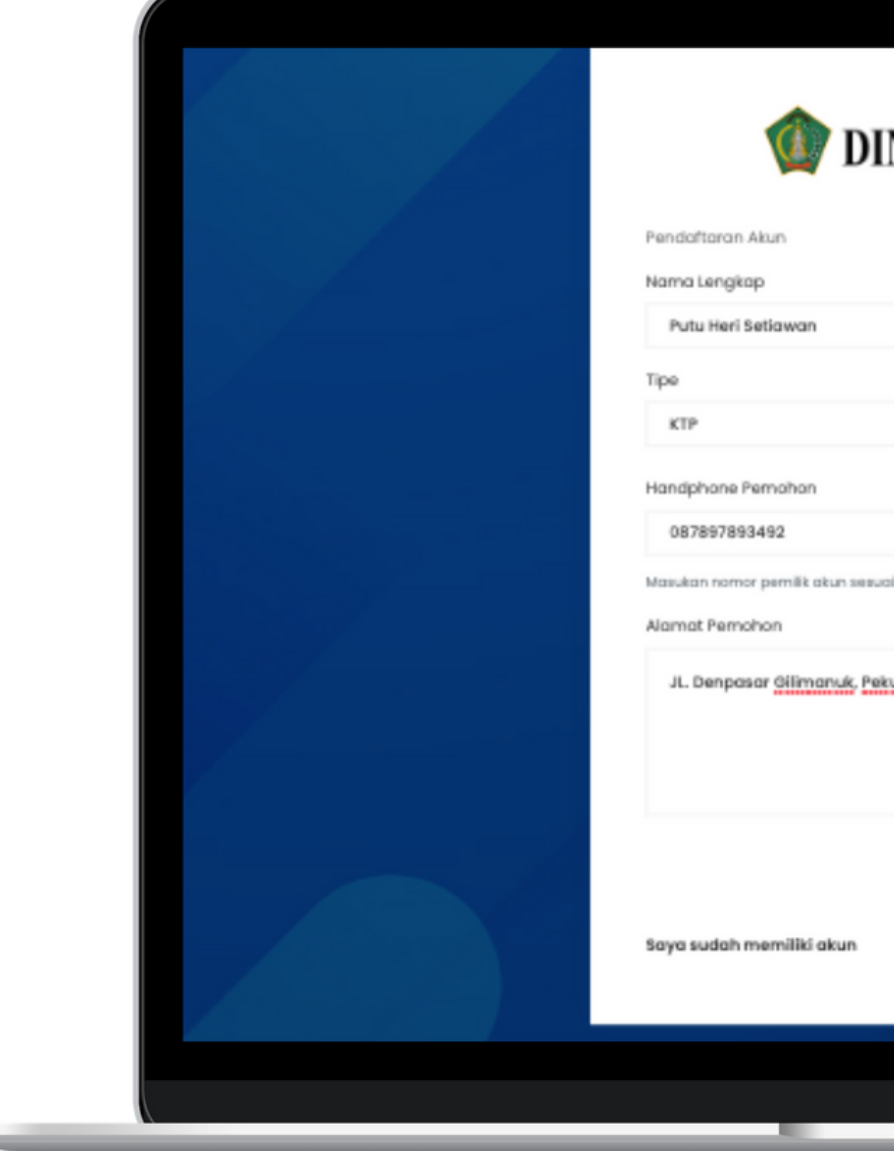

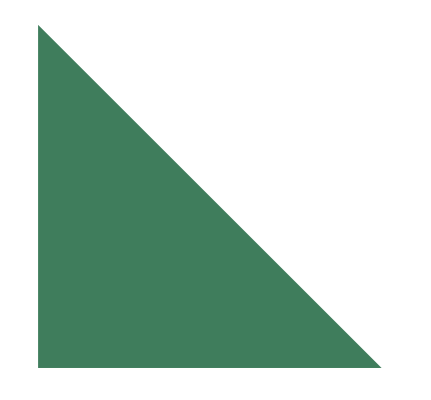

| °<br>INAS PMPTSPTK                  |  |
|-------------------------------------|--|
| Nomor Identitas<br>5104010903970004 |  |
| ial identitas bukan kuasa           |  |
| Berikutnya →                        |  |
| MacBook Air                         |  |

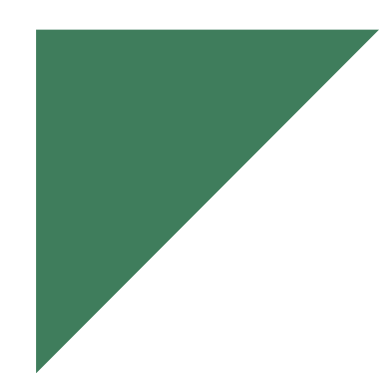

## Masukkan Email dan Password, lalu klik Register

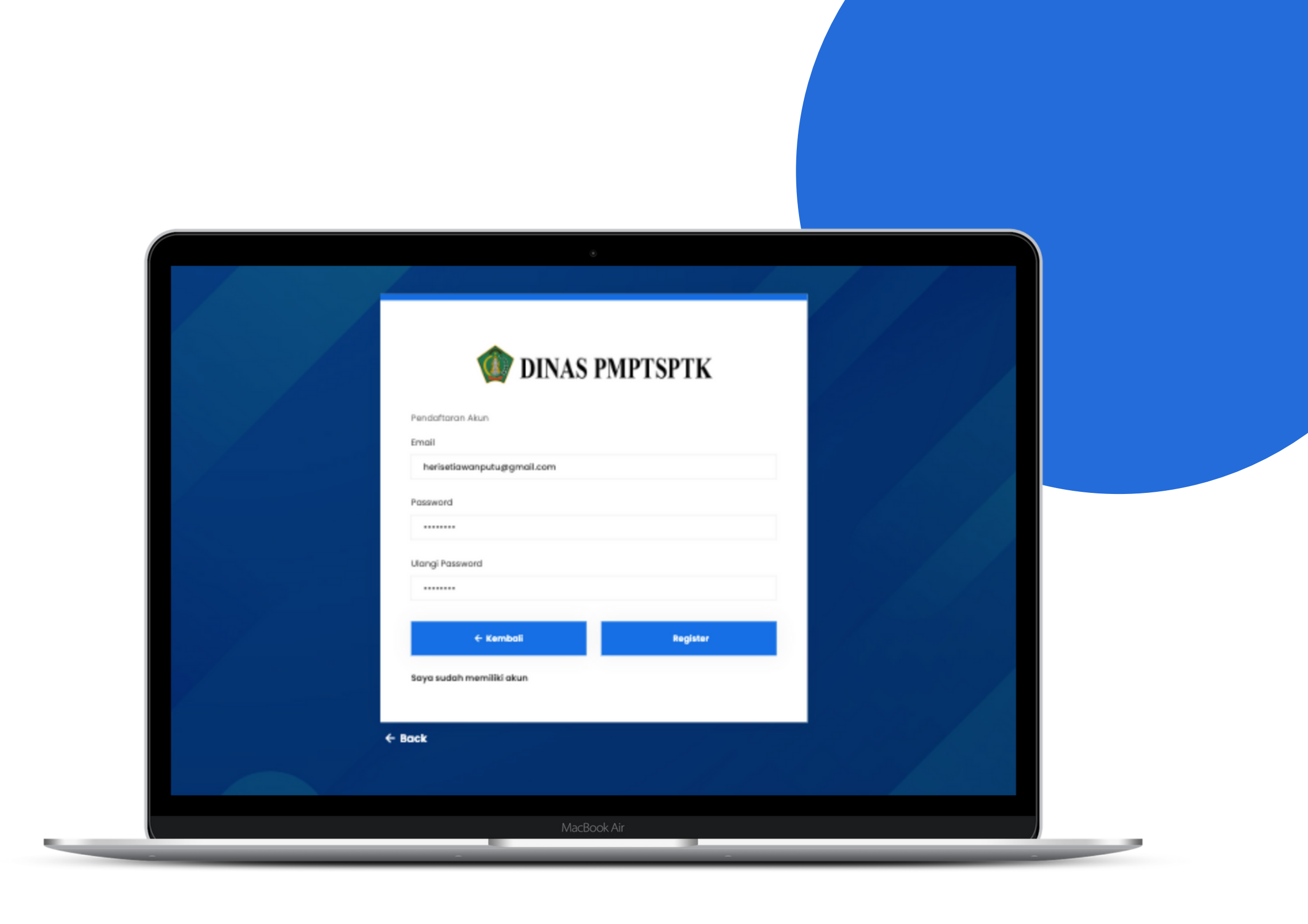

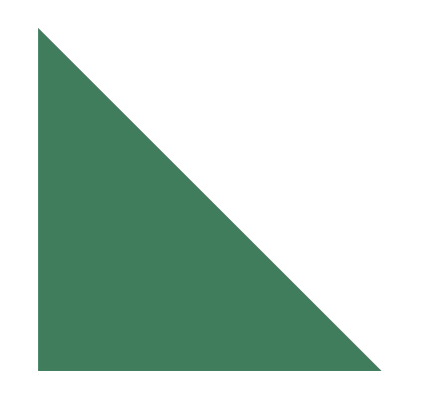

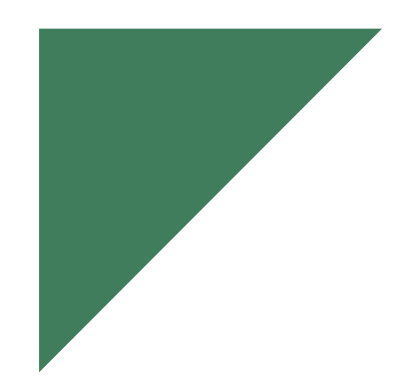

Jika Pendaftaran berhasil, silahkan cek email yang terdaftar

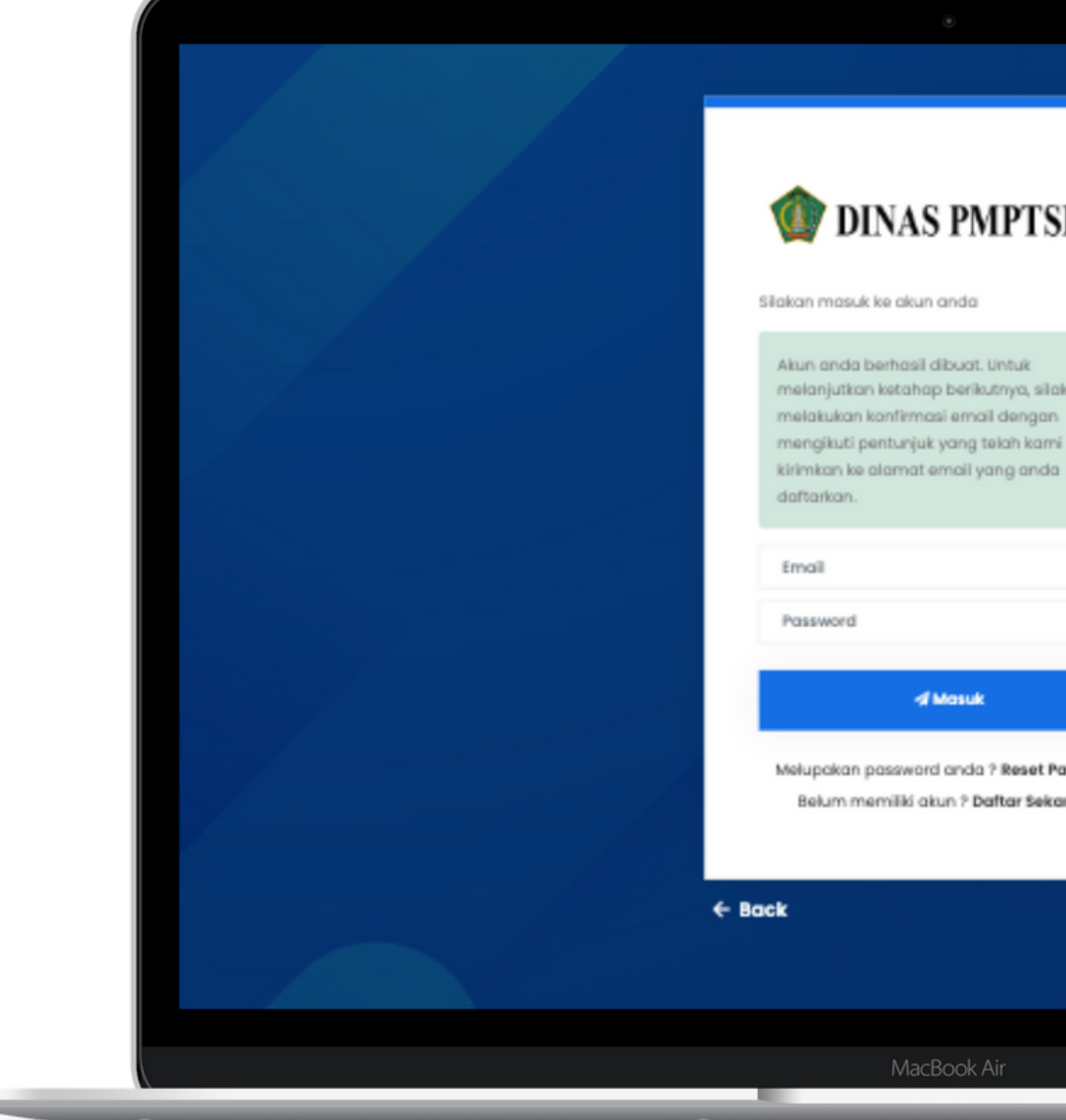

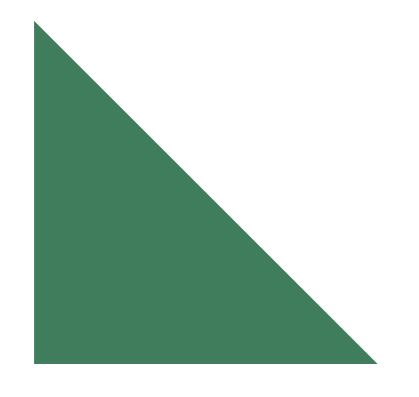

### 🍿 DINAS PMPTSPTK

melanjutkan ketahap berikutnya, silakan melakukan konfirmasi email dengan mengikuti pentunjuk yang telah kami

d Masuk

Melupakan password anda ? Reset Password Belum memiliki akun ? Daftar Sekarang

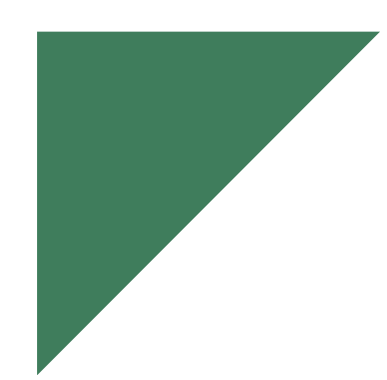

## Silahkan Klik Konfirmasi untuk aktivasi akun

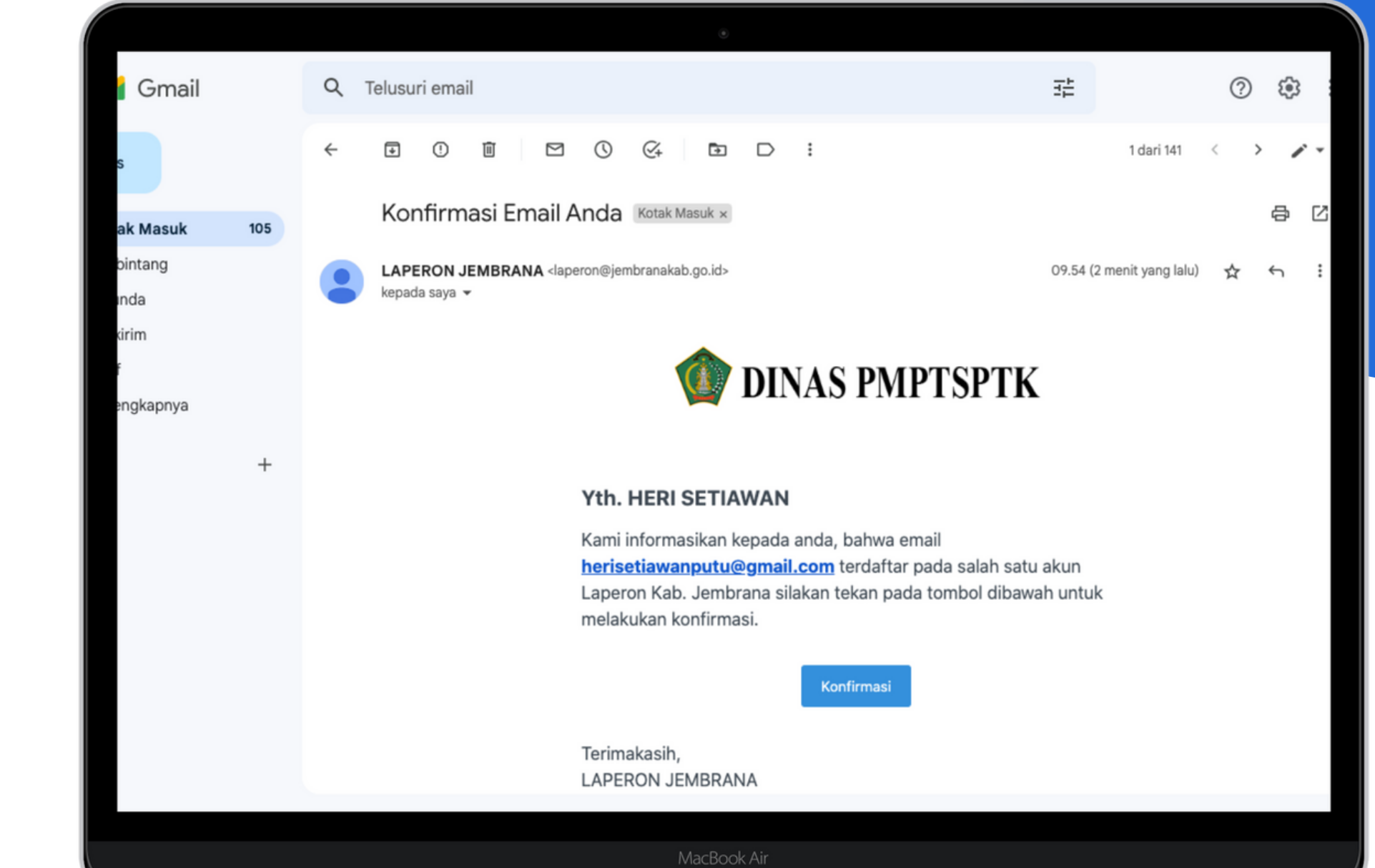

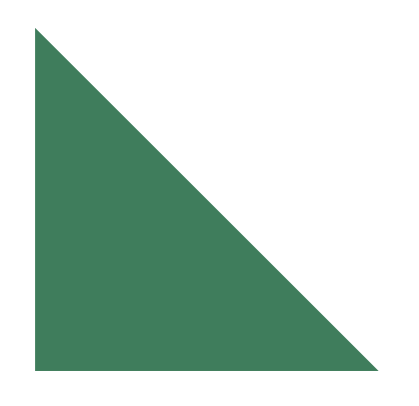

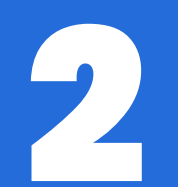

# Panduan Login Akun

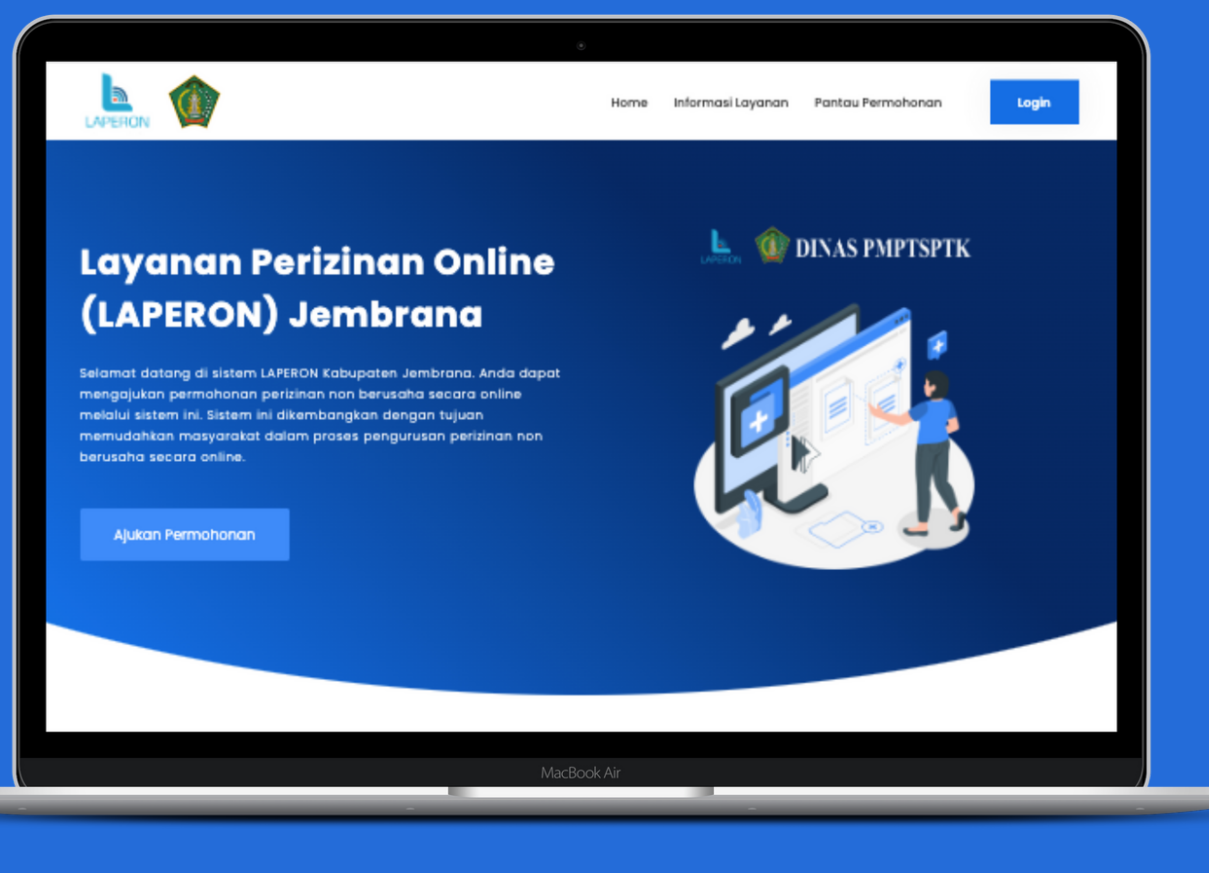

## Silahkan Pilih **Login**

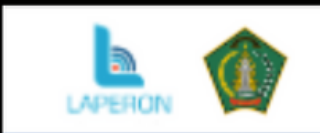

### Layanan Perizinan Online (LAPERON) Jembrana

Selamat datang di sistem LAPERON Kabupaten Jembrana. Anda dapat mengajukan permohonan perizinan non berusaha secara online melalui sistem ini. Sistem ini dikembangkan dengan tujuan memudahkan masyarakat dalam proses pengurusan perizinan non berusaha secara online.

Ajukan Permohonan

INIACRC

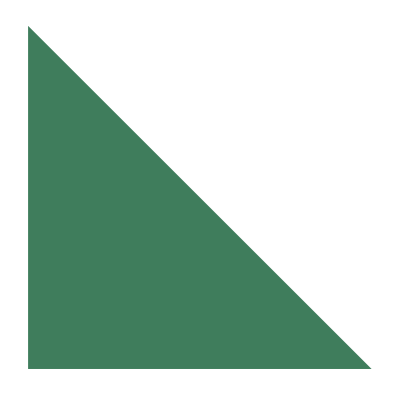

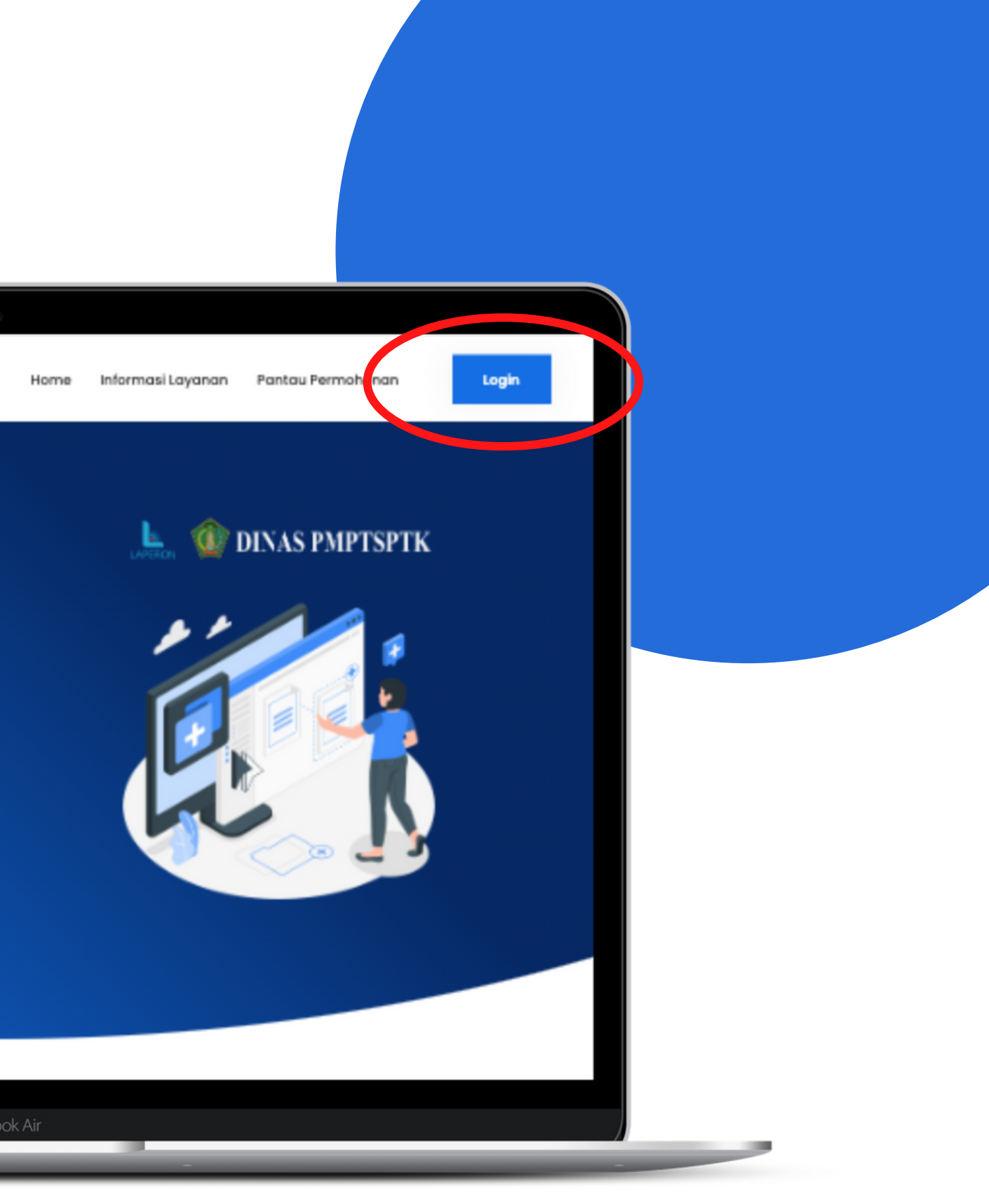

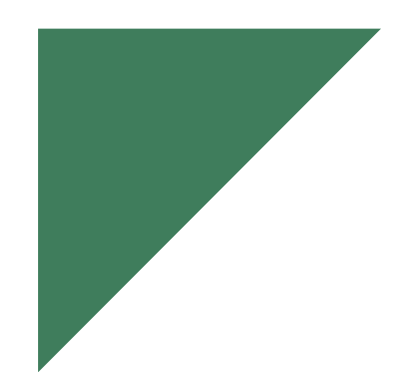

## Masukkan e-mail dan password yang sudah terdaftar

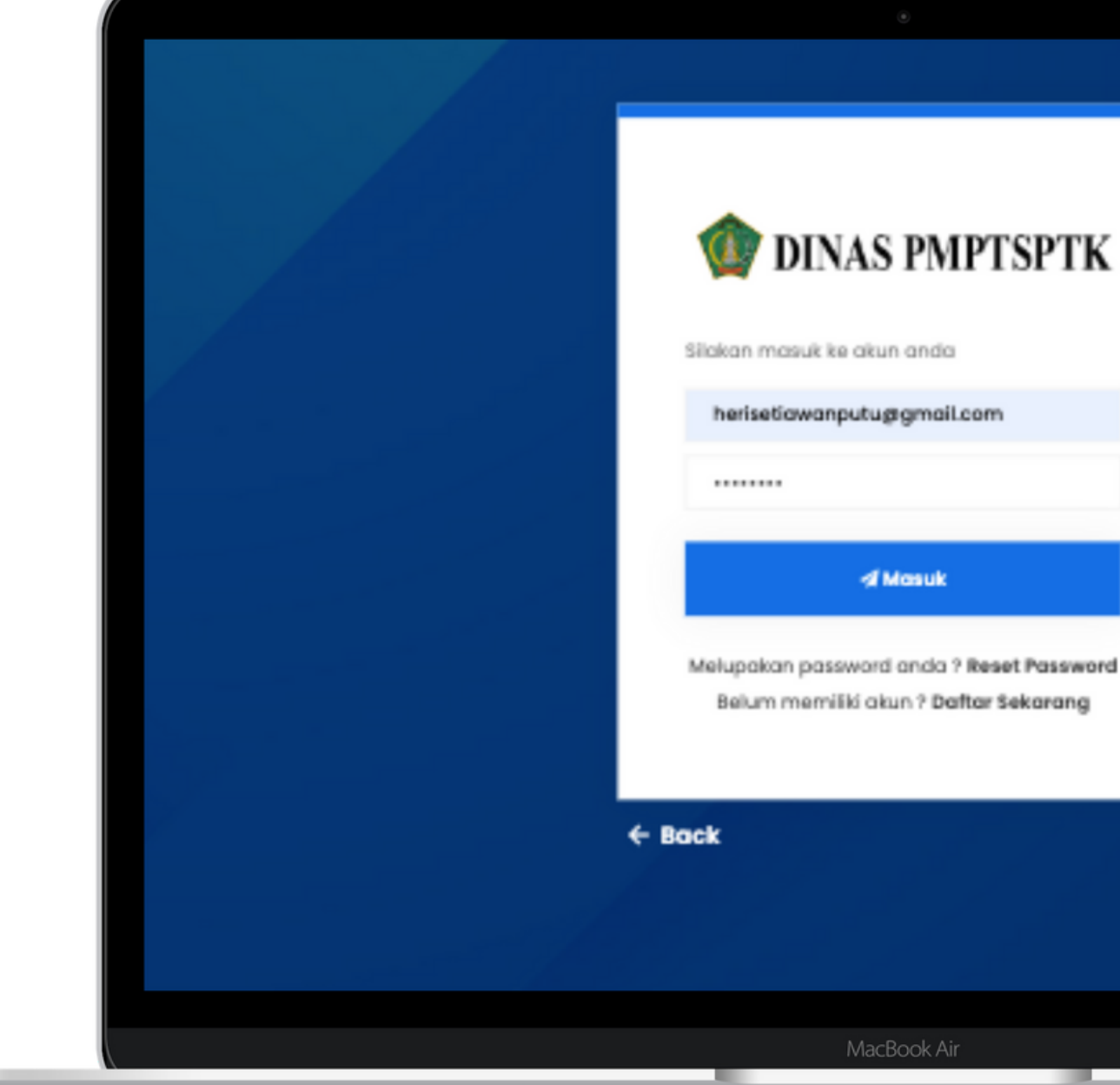

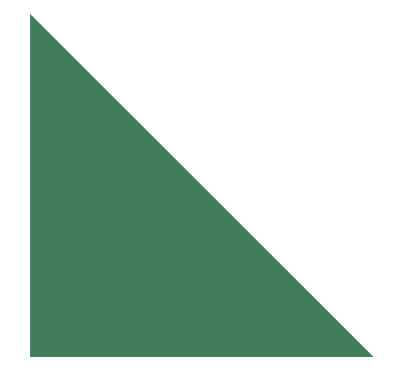

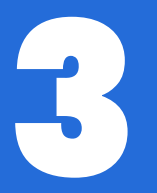

# Panduan Pendaftaran Izin

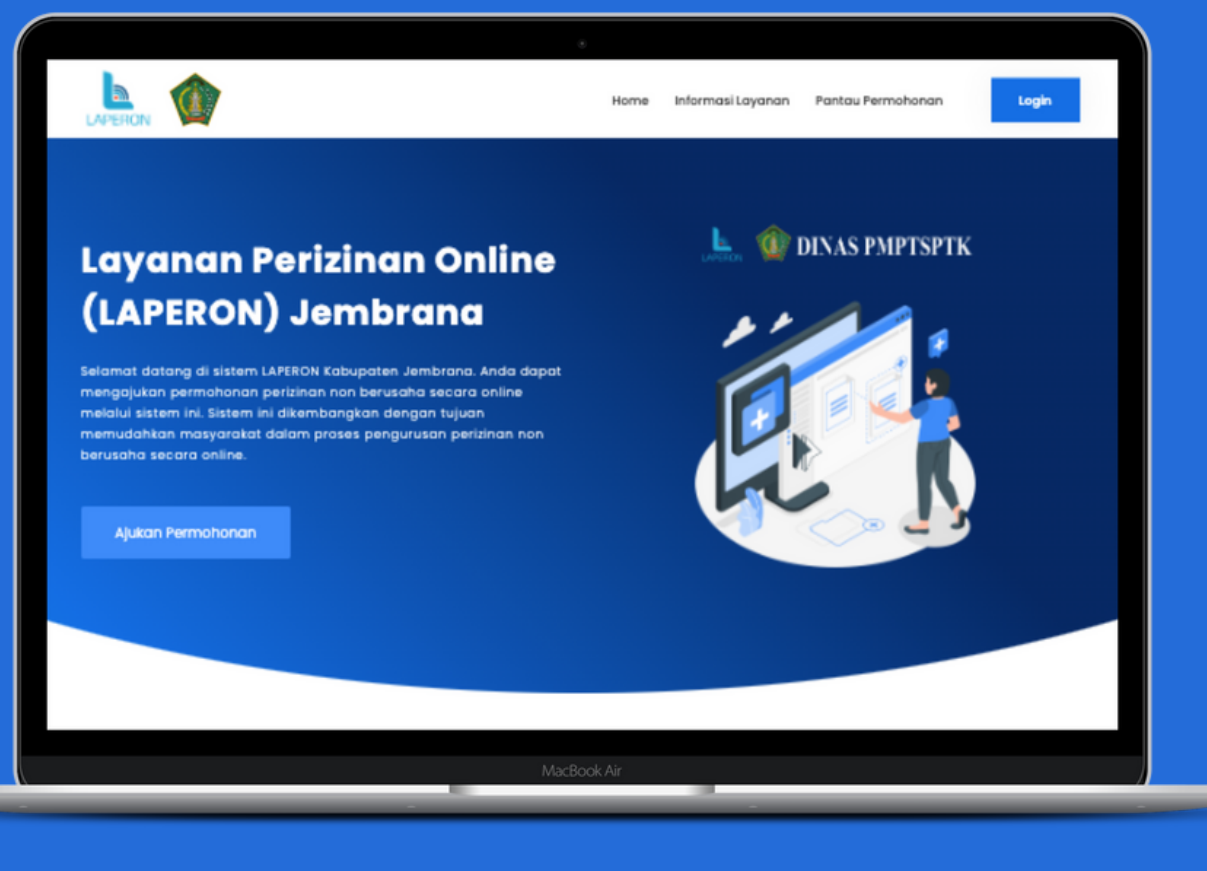

## Pilih Ajukan Permohonan Baru

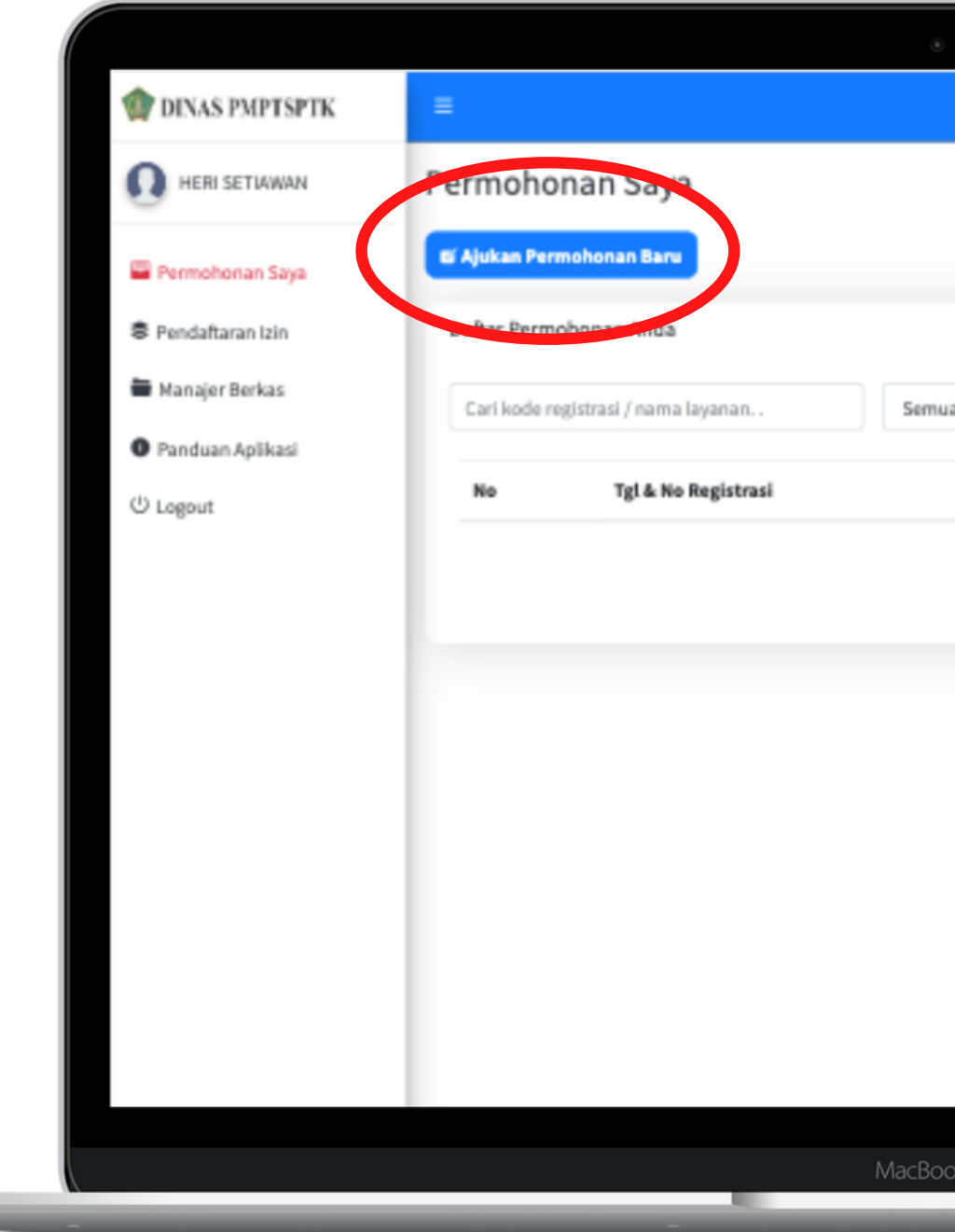

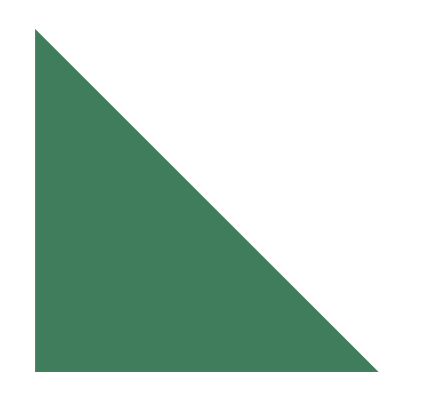

|                      |                  | Permohonan Saya |  |
|----------------------|------------------|-----------------|--|
|                      |                  |                 |  |
| sas Layanan 👻 S      | iemua Jenis Izin | ~               |  |
| Nama Izin            | Posisi           |                 |  |
| Data tidak ditemukan |                  | Total Data = 0  |  |
|                      |                  |                 |  |
|                      |                  |                 |  |
|                      |                  |                 |  |
|                      |                  |                 |  |
|                      |                  |                 |  |
|                      |                  |                 |  |
| ok Air               |                  |                 |  |
|                      |                  |                 |  |

## Pilih Jenis Layanan Dan Nama Izin Yang Ingin Diajukan

| AS PMPTSPTK   | =                           |          |
|---------------|-----------------------------|----------|
| ERI SETIAWAN  | Daftarkan Permohonan Iz     | in Anda  |
| nohonan Saya  | 🕏 Daftar Layanan            | • Inform |
| laftaran Izin | Jenis Layanan :             | Formu    |
| ajer Berkas   | Kesehatan                   | * Syarat |
| tuan Anlikasi | Izin :                      |          |
|               | Surat Izin Dokter Spesialis | •        |
| ut            | 🖬 Ajukan Permohonan         |          |
|               |                             |          |
|               |                             |          |
|               |                             |          |
|               |                             |          |
|               |                             |          |
|               |                             |          |
|               |                             |          |
|               |                             |          |
|               |                             | _        |
|               |                             |          |

### masi Pengajuan Permohonan

| No. Tipe Nama Formulir                          |           |
|-------------------------------------------------|-----------|
| 1 Tempat Lahir<br>Contoh : Denpasar             |           |
| 2 Wigs Tanggal Lahir                            |           |
| 3 Whith Hari Praktik<br>Contoh : Senin, Selava, | Rabu      |
| 4 Waktu Praktik<br>Contoh : Pukul 38:00 s/s     | 1 12.00 W |
| 5 With Permohonan SIP y                         | ang Ke    |

| 1 | Wajib | Tempat Lahir<br>Contoh : Denpasar                                       |
|---|-------|-------------------------------------------------------------------------|
| 2 | Wajib | Tanggal Lahir                                                           |
| 3 | Wajib | Hari Praktik<br>Contoh : Senin, Selasa, Rabu                            |
| 4 | Wijib | Waktu Praktik<br>Contoh : Pukul 30:50 s/d 12.00 WITA                    |
| 5 | Walth | Permohonan SIP yang Ke                                                  |
| 6 | Wajib | Normor STR (Surat Tanda Registrasi)<br>Contoh : 5121100038134121        |
| 7 | With  | Nomor Rekomendasi Organisasi Profesi<br>Contoh: 23/PABOI-BALLN 331/2021 |

## Silahkan Masukkan Data Diri dengan Sesuai Identitas Diri

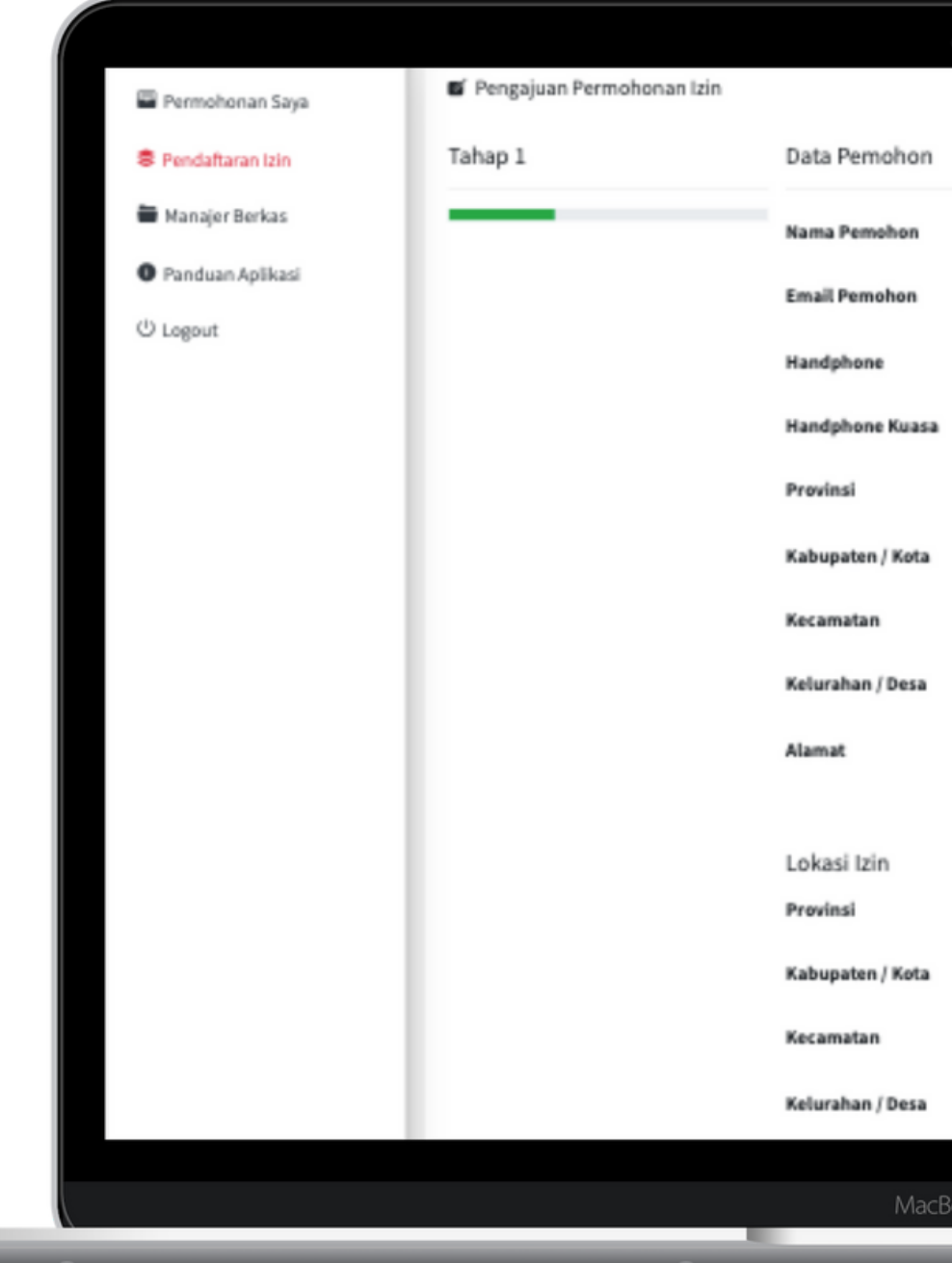

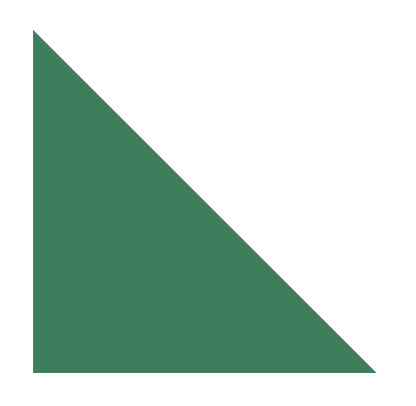

|         | HEDI SETIAWAN                          | _ |  |
|---------|----------------------------------------|---|--|
|         | TEXT SE TRAININ                        | _ |  |
|         | herisetiawanputu@gmail.com             |   |  |
|         | 087897893492                           |   |  |
|         | Nomor Handphone Kuasa                  |   |  |
|         | BALI                                   | ¥ |  |
|         | KABUPATEN JEMBRANA                     | • |  |
|         | PEKUTATAN                              | * |  |
|         | PEKUTATAN                              | ¥ |  |
|         | JL. RAYA DENPASAR GILIMANUK, PEKUTATAN |   |  |
|         |                                        |   |  |
|         |                                        |   |  |
|         | BALI                                   | • |  |
|         | KABUPATEN JEMBRANA                     | Ŧ |  |
|         | PEKLITATAN                             | × |  |
|         | PEKLITATAN                             | • |  |
|         |                                        |   |  |
| ook Air |                                        |   |  |

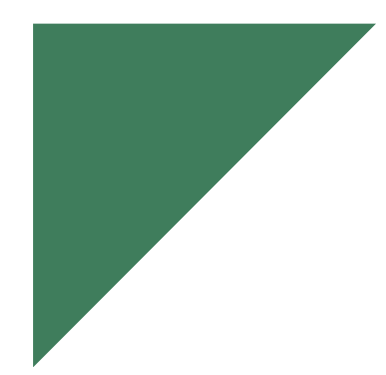

Jika Permohonan Merupakan **Perusahaan** Silahkan **Centang** seperti pada gambar berikut, dan Masukkan Data Yang Diminta

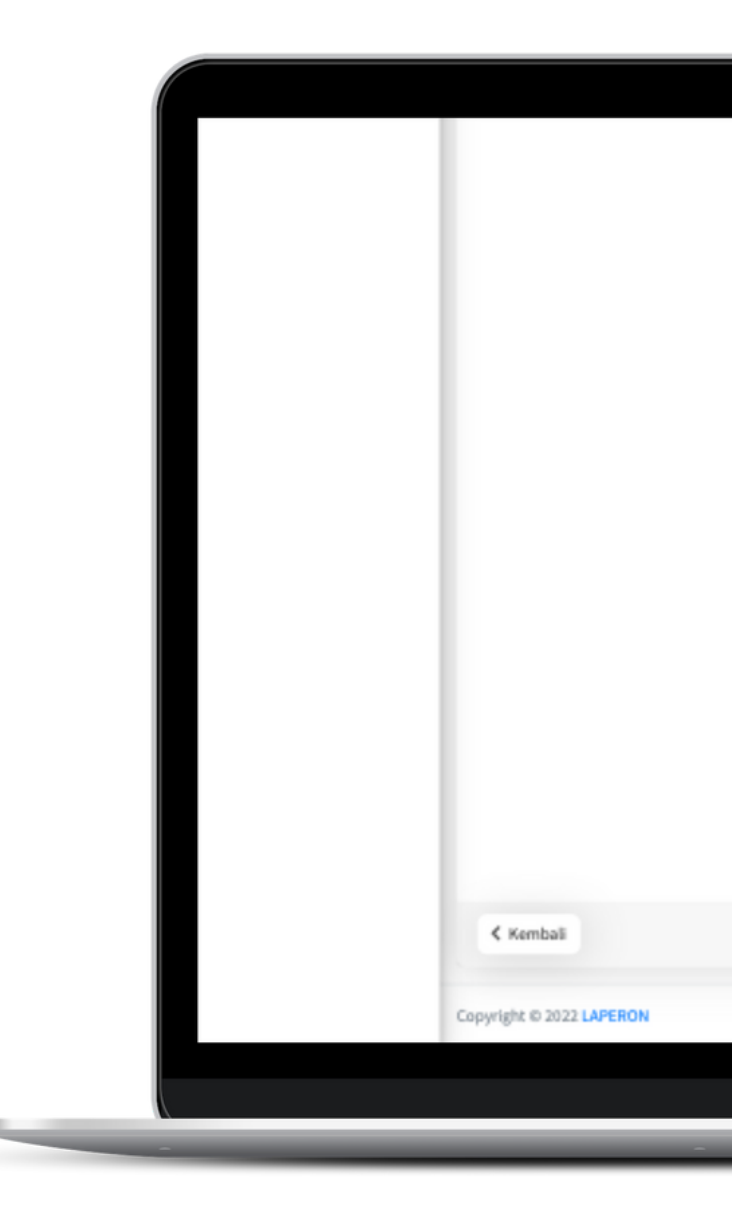

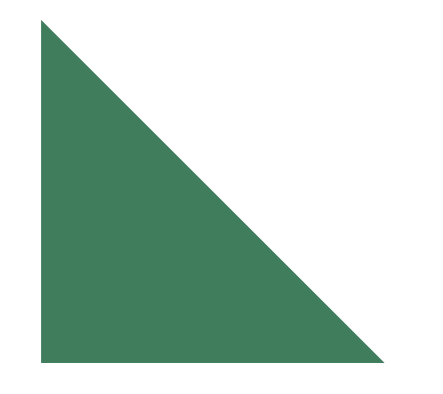

| ۲                    |                                                              |
|----------------------|--------------------------------------------------------------|
| Kecamatan            | PEKUTATAN ¥                                                  |
| Kelurahan / Desa     | PEKUTATAN *                                                  |
| Detail Alamat Lokasi | JL. RAYA DENPASAR GILIMANUK, PEKUTATAN                       |
| Formulir Perusahaa   | Apakah permohonan ini merupakan permohonan dari perusahaan ? |
| Nama Perusahaan      |                                                              |
| Alamat Perusahaan    |                                                              |
| Email Perusahaan     |                                                              |
| Fax Perusahaan       |                                                              |
| Telepon Perusahaan   |                                                              |
| NPWP Perusahaan      |                                                              |
| Jenis Usaha          |                                                              |
|                      | Lanjutkan >                                                  |
|                      | Dinas PMPTSPTK Kab. Jembrana                                 |
| MacBook Air          |                                                              |

## Silahkan Lengkapi Formulir Sesuai Yang Akan Diajukan

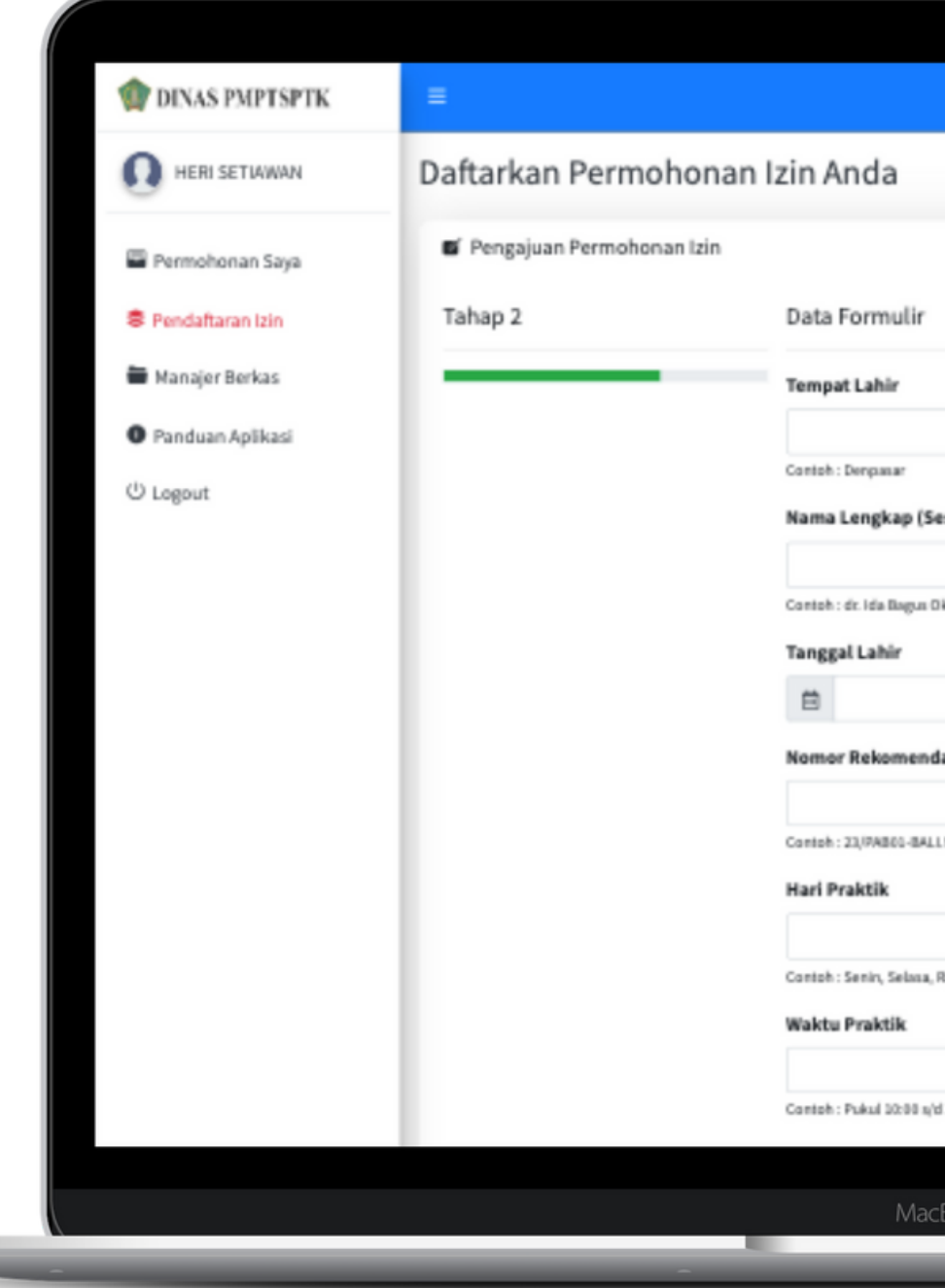

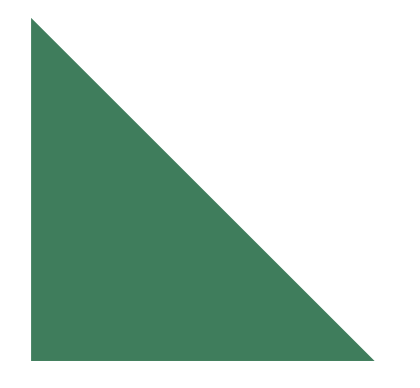

| •                       |      |
|-------------------------|------|
|                         |      |
|                         | Home |
|                         |      |
|                         |      |
| ierusi liwashi          |      |
| esual gazan)            |      |
| uka Ptromia, S And      | -    |
| dasi Organisasi Profesi |      |
| LNT.5(/2421             |      |
|                         |      |
| Rabu                    |      |
| d 12.00 WITA            |      |
| cBook Air               |      |
|                         |      |

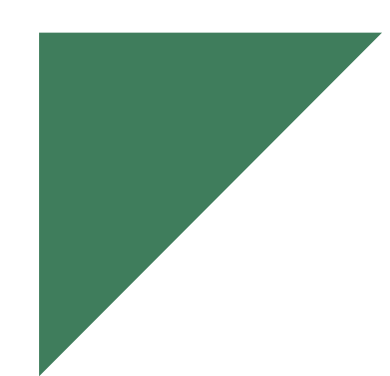

## Silahkan Lengkapi Data Syarat lalu Pilih Ajukan Untuk Melanjutkan

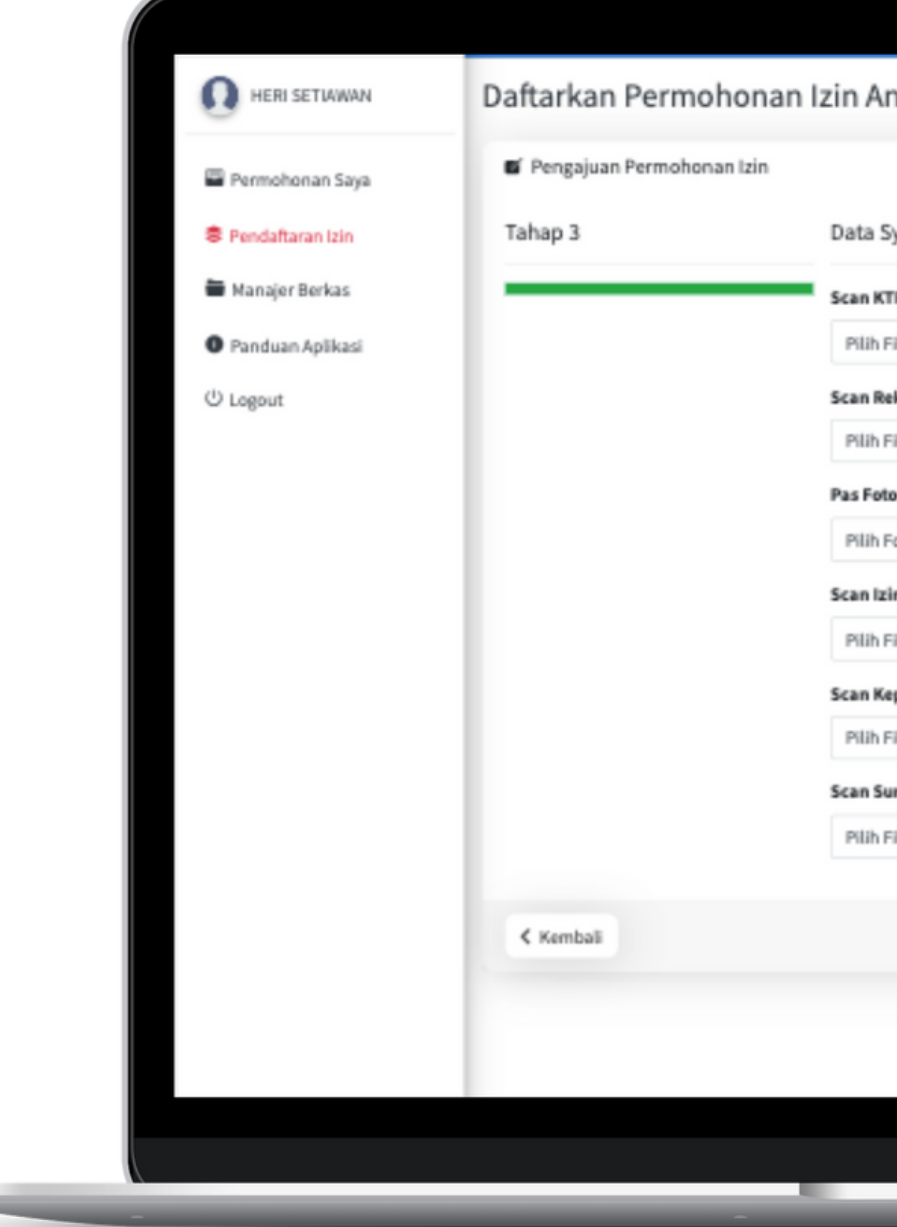

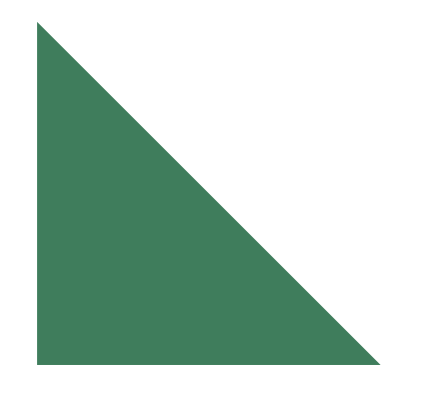

| ۲                                                                                              |          |
|------------------------------------------------------------------------------------------------|----------|
| Anda                                                                                           | Home     |
|                                                                                                |          |
| Syarat                                                                                         |          |
| KTP Pemohon/Penanggung Jawab                                                                   |          |
| File                                                                                           | Browse   |
| Rekomendasi dari Dinas Kesehatan Perihal SIP Dokter Spesialis                                  |          |
| 1 File                                                                                         | Browse   |
| oto Berwarna 4 x 6 cm                                                                          |          |
| Foto                                                                                           | Browse   |
| izin Operasional Fasyankes (Rumah Sakit / Klinik / Apetik)                                     |          |
| 1 File                                                                                         | Browse   |
| Kepesertaan BPJS Kesehatan                                                                     |          |
| File                                                                                           | Browse   |
| Surat Kuasa Pengurusan Izin (Slahkan di Isi jika permohonan diajukan oleh kuasa pengurus Izin) |          |
| File                                                                                           | Browse   |
|                                                                                                |          |
|                                                                                                | Ajukan > |
|                                                                                                |          |
|                                                                                                |          |
|                                                                                                |          |
| MacBook Air                                                                                    |          |
|                                                                                                |          |
|                                                                                                |          |

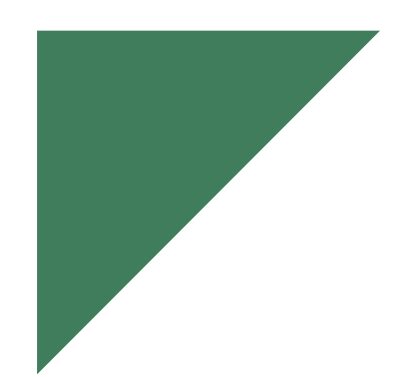

## Silahkan Pilih **Ya**, **Lanjutkan** Jika Sudah Yakin dengan Formulir dan Syarat Yang Sudah Dimasukkan

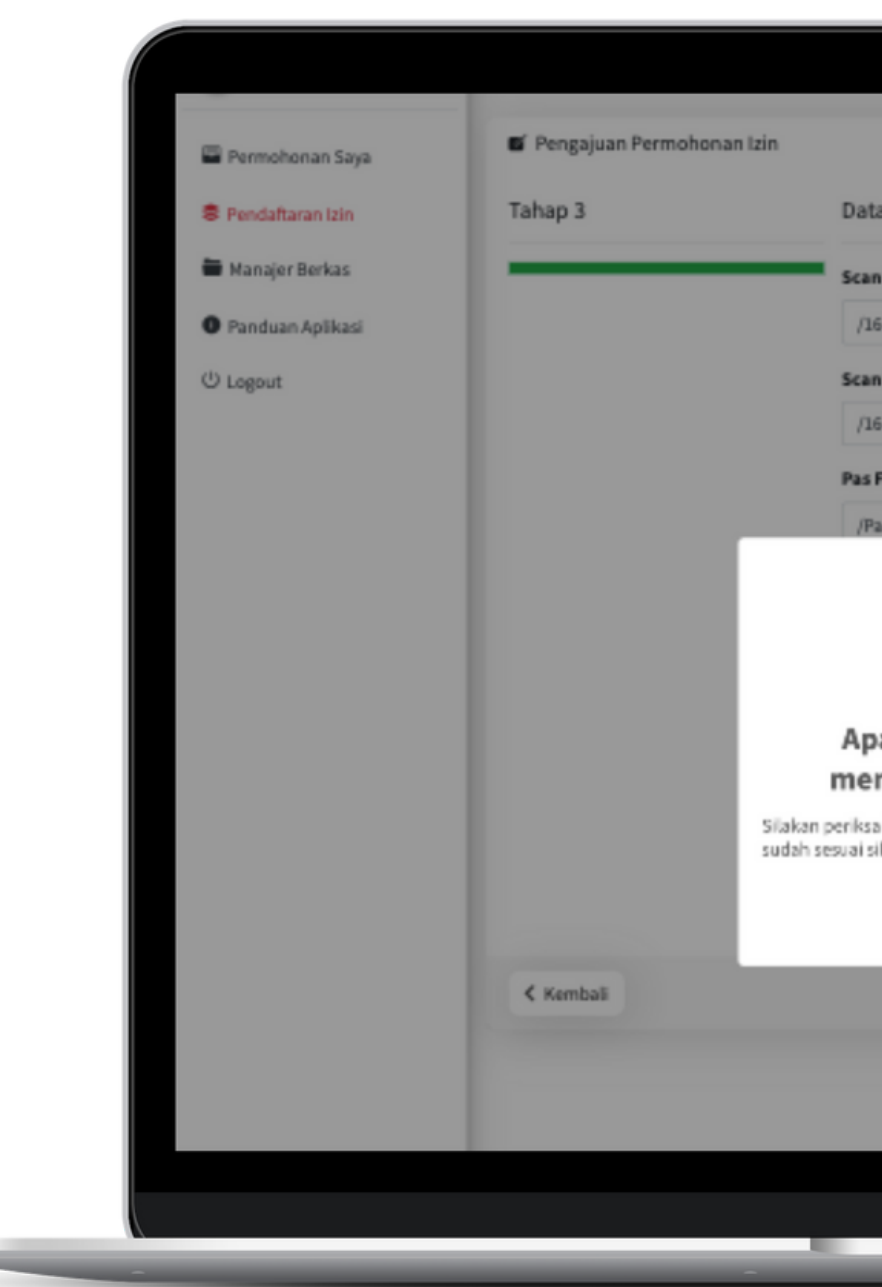

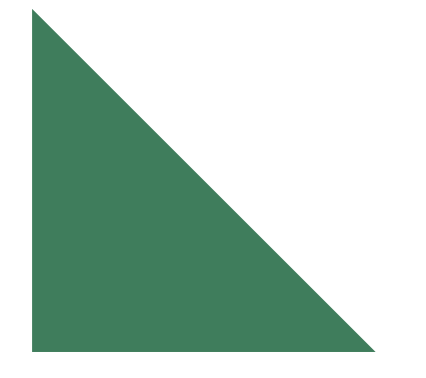

| ۲                                        |                                        |          |  |
|------------------------------------------|----------------------------------------|----------|--|
|                                          |                                        |          |  |
|                                          |                                        |          |  |
| ta Syarat                                |                                        |          |  |
| n KTP Pemohon/Penanggung Jawab           |                                        |          |  |
| 1662694318.pdf                           |                                        | Browse   |  |
| n Rekomendasi dari Dinas Kesehatan Perih | al SIP Dokter Spesialis                |          |  |
| 662694318.pdf                            |                                        | Browse   |  |
| Foto Berwarna 4 x 6 cm                   |                                        |          |  |
| Pas_Foto_4x6_1669170877881_cropped.png   |                                        | Browse   |  |
| (i)                                      | Apotik)                                |          |  |
|                                          |                                        | Browse   |  |
| bakah anda yakin untuk                   |                                        |          |  |
| ngajukannya sekarang ?                   |                                        | Browse   |  |
| silakan klik lanjutkan.                  | nan diajukan oleh kuasa pengunus isin) |          |  |
| Periksa Kempali                          |                                        | Browse   |  |
|                                          |                                        |          |  |
|                                          |                                        | Ajukan > |  |
|                                          |                                        |          |  |
|                                          |                                        |          |  |
|                                          |                                        |          |  |
| MacBook Air                              |                                        |          |  |
| _                                        | -                                      |          |  |
|                                          |                                        |          |  |

## Silahkan Pilih **Bukti Pendaftaran** Jika Ingin Mengunduh Bukti Pendaftaran

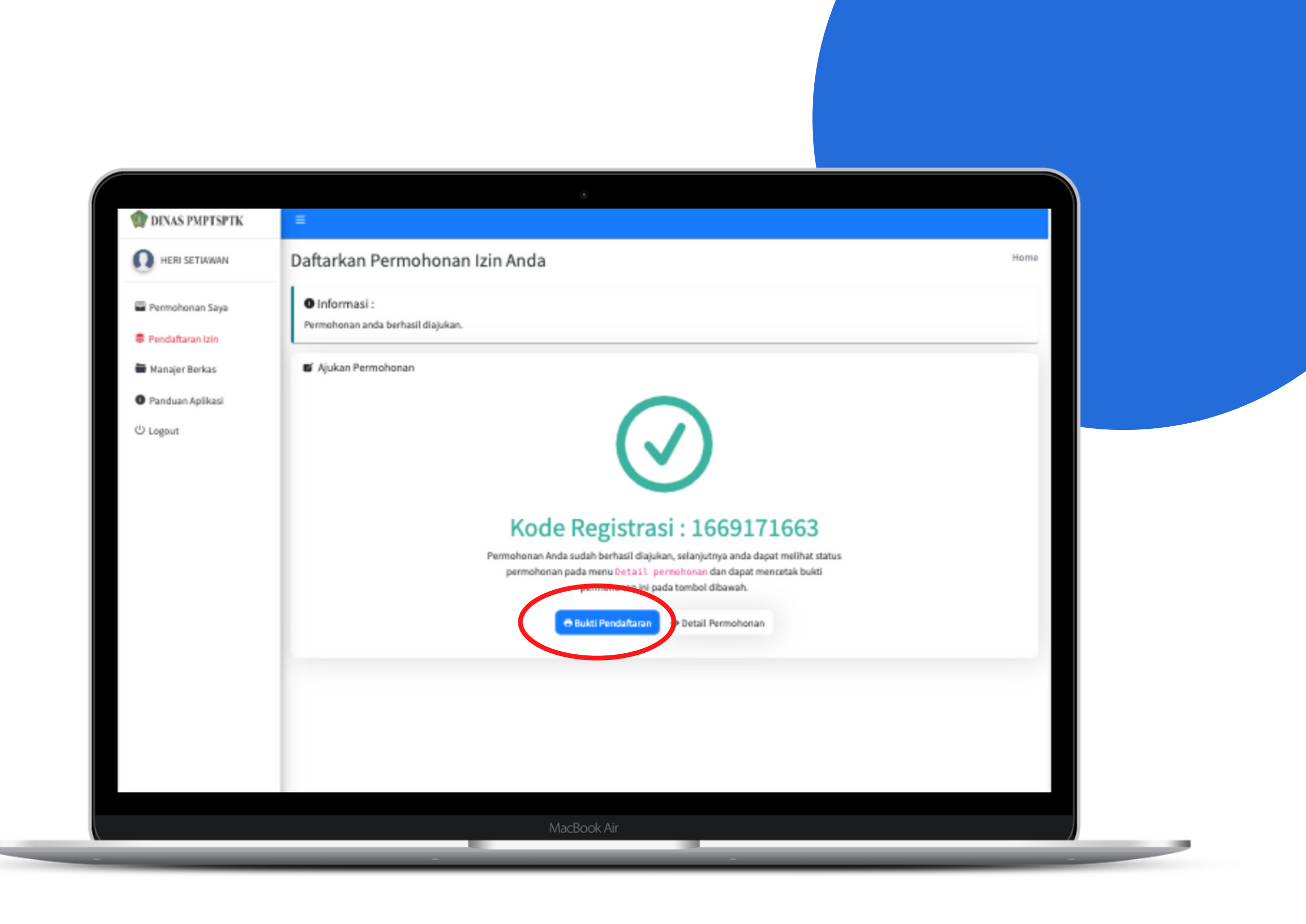

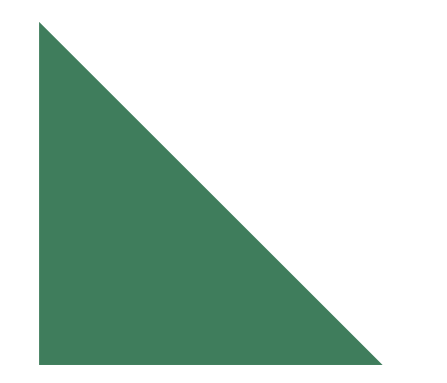

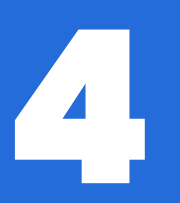

## Permohonan Saya & Download Izin Secara Online

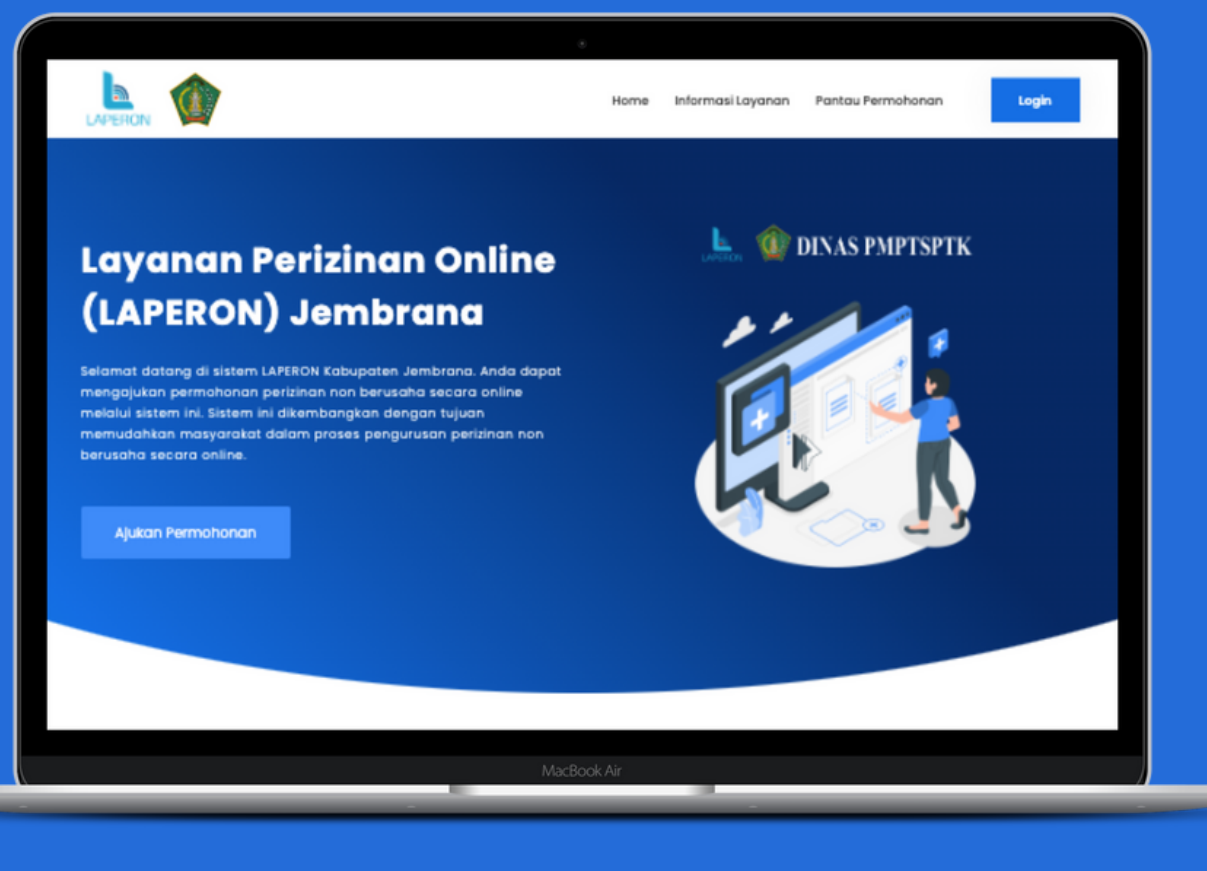

## Pilih Buka Berkas Dengan Status Izin Terbit

| DIXAS PMPTSPTK       =         Image: Dix AS PMPTSPTK       =         Image: Dix AS PMPTSPTK       =         Image: Dix AS PMPTSPTK       =         Image: Dix AS PMPTSPTK       =         Image: Dix As PMPTSPTK       =         Image: Dix As PMPTSPTK <th></th> <th></th> <th></th> |                                                               |                                                                                                    |                                                                              |
|----------------------------------------------------------------------------------------------------|---------------------------------------------------------------|----------------------------------------------------------------------------------------------------|------------------------------------------------------------------------------|
| HERI SETIAWAN Permohonan Saya     Permohonan Saya     Daftar Permohonan Anda     Cari kode registrasi / nama layanan     Semua Layanan     No   Tgl & No Registrasi   Nama Izin   Posisi   #   1   1   2022-11-23 10-47-43     Total Data = 1     Permohonan Saya     Permohonan Anda     Cari kode registrasi / nama layanan     Semua Jenis Lzin     No   Tgl & No Registrasi   Nama Izin   Posisi   #   1   2022-11-2                                                                                                    | DINAS PMPTSPTK                                                | ≡                                                                                                    |                                                                              |
| No       Tgl & No Registrasi       Nama Izin       Posisi       #         1       1669171663<br>2022-11-23 10:47:43       Surat Izin Dokter Spesialis       Izin Terbit       Buka Berkas         Total Data = 1       Awal       1       Akhir                                                                                                    | HERI SETIAWAN Permohonan Saya Pendaftaran Izin Manajer Berkas | Permohonan Saya<br>© Ajukan Permohonan Baru<br>Daftar Permohonan Anda<br>Cari kode registrasi / nama layanan Semuas Layanan | Permohonan Say                                                               |
|                                                                                                    | Panduan Aplikasi U Logout                                     | No     Tgl & No Registrasi     Nama Izin       1     1669171663<br>2022-11-23 10:47:43     Surat Izin Dokter Spesialis      | Posisi     #       Izin Terbit     Buka Berkas       Total Data = 1     Awal |
|                                                                                                    |                                                               | MacBook Air                                                                                                    |                                                                              |

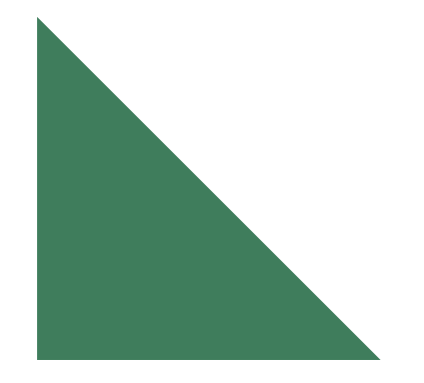

Scroll Ke Bawah Dimana Tanda Izin Terbit, Lalu Pilih Download untuk Mengunduh Dokumen Izin Yang Sudah Resmi Di TTE.

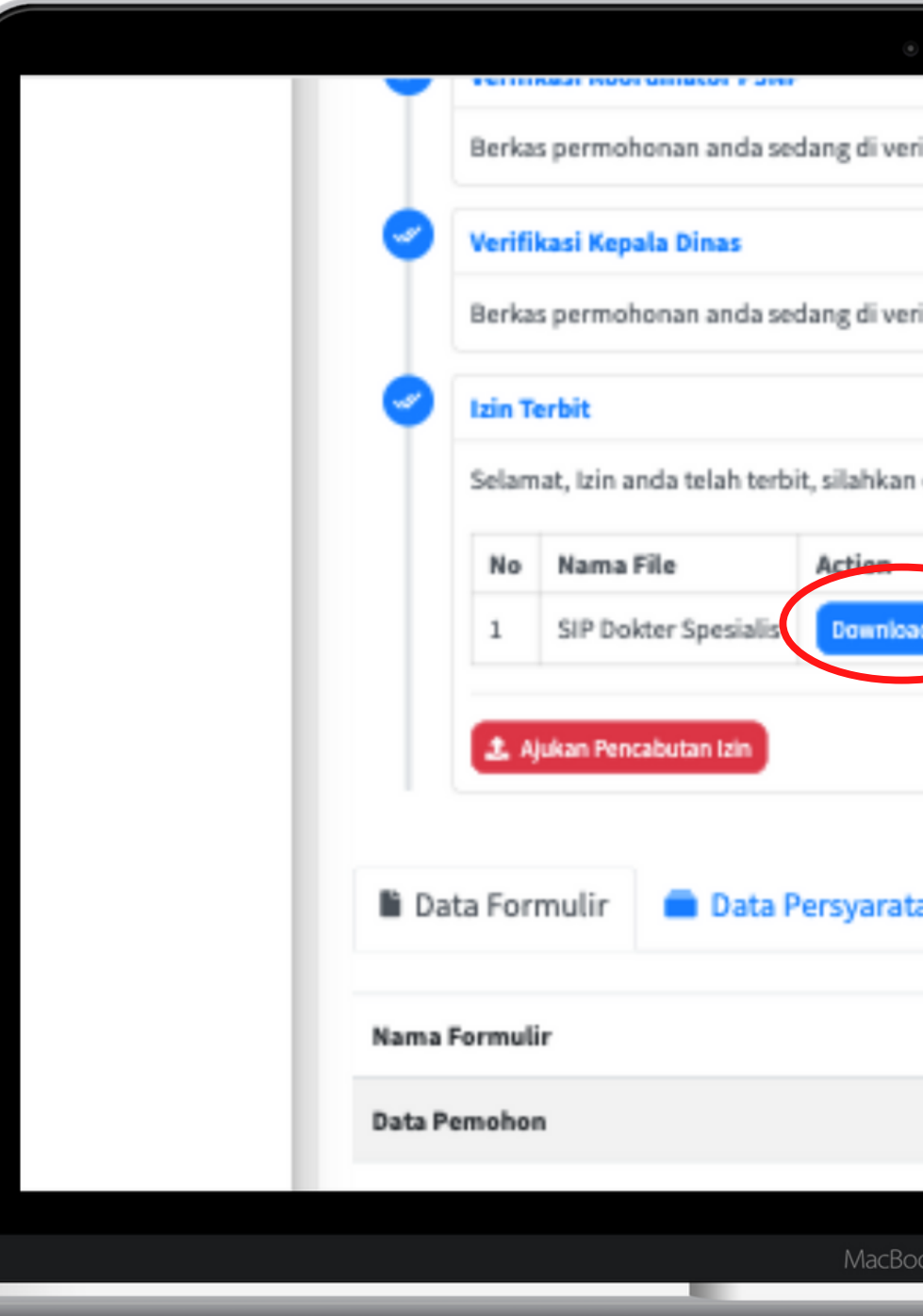

|                                                  | A. 1991. 11. 12. 11. |
|--------------------------------------------------|----------------------|
| rifikasi oleh : I PUTU BUDIASTRA, SE             |                      |
|                                                  | © 2022-11-23 10      |
| rifikasi oleh : MADE GEDE BUDHIARTA, SSTP., M.SI |                      |
|                                                  | 0 2022-11-23 13      |
| n download file Izin anda dibawah.               |                      |
|                                                  |                      |
|                                                  |                      |
|                                                  |                      |
| tan                                              |                      |
| Value                                            |                      |
|                                                  |                      |
|                                                  |                      |
| ook Air                                          |                      |
|                                                  |                      |

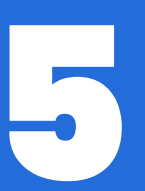

Panduan Pesan Pengaduan

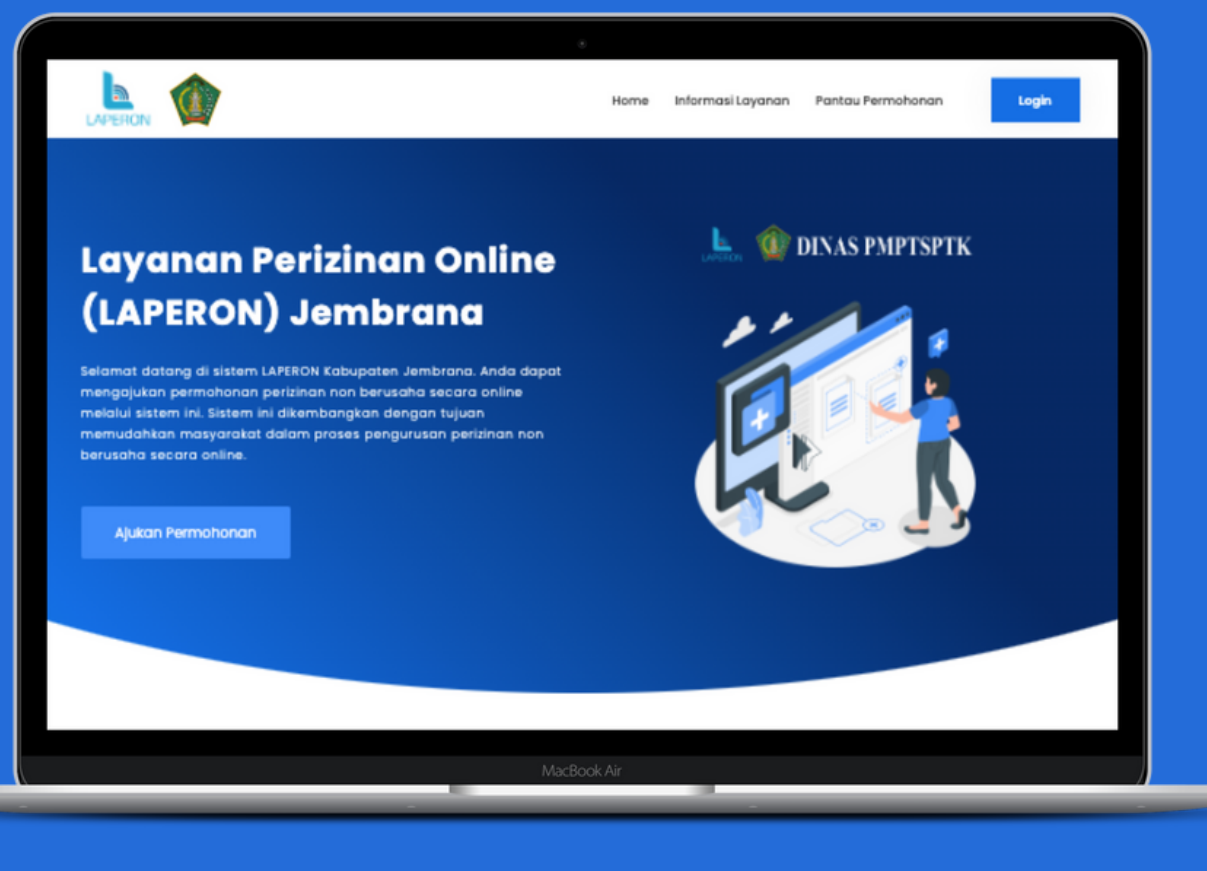

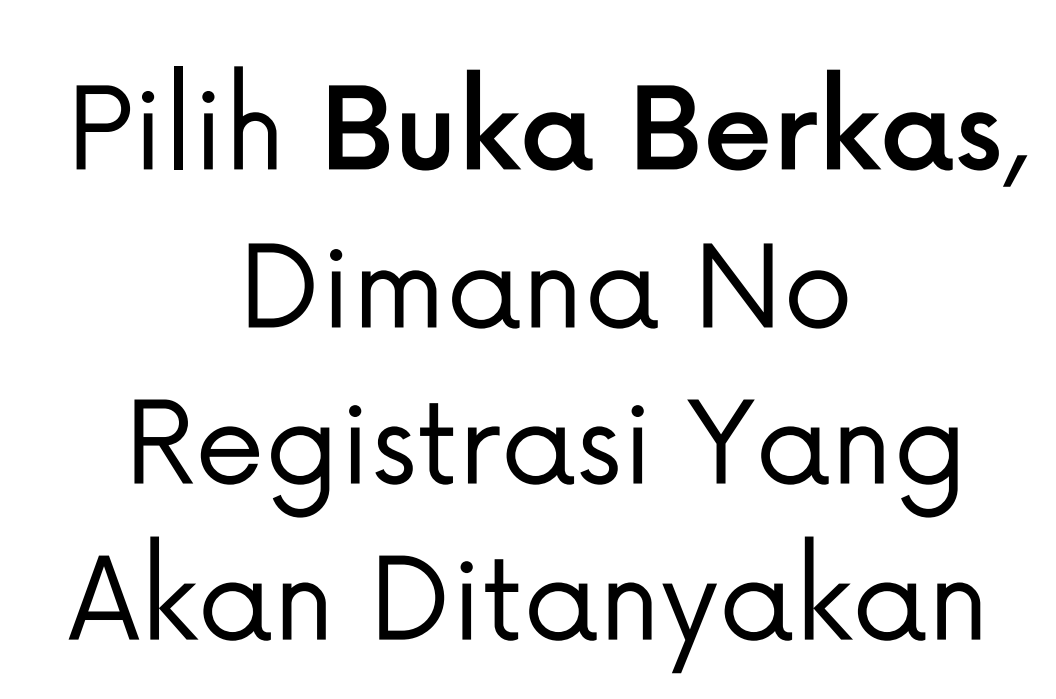

| <ul> <li>HERI SETUWWAN</li> <li>Permohonan Saya</li> <li>Permohonan Saya</li> <li>Pendaftaran tzin</li> <li>Manajer Berkas</li> <li>Panduan Aplikasi</li> <li>U Logout</li> </ul>                                                                                                    | Permohonan Saya   Permohonan Saya   Pendataran tain   Manajer Berkas   Penduan Aplikasi   Daftar Permohonan Anda   Cari kode registrasi / nama layanan   Semuas Layanan   Semua Jenis tain   No   Tgl & No Registrasi   No   1   1   1   1   1   1   1   1   1   1   1   1   1   1   1   1   1   1   1   1   1   1   1   1   1   1   1   1   1   1   1   1   1   1   1   1   1   1   1   1   1   1   1   1   1   1   1   1   1   1    1   1   1   1   1   1   1   1   1   1   1   1   1   1   1   1   1   1   1   1    1   1 |                                                                                                    |                                                                                         |                             |                                                        |                 |  |
|----------------------------------------------------------------------------------------------------|----------------------------------------------------------------------------------------------------|----------------------------------------------------------------------------------------------------|-----------------------------------------------------------------------------------------|-----------------------------|--------------------------------------------------------|-----------------|--|
| <ul> <li>Pendaftaran Izin</li> <li>Daftar Permohonan Anda</li> <li>Cari kode registrasi / nama layanan</li> <li>Semuas Layanan v Semua Jenis Izin v</li> <li>Logout</li> <li>Tgl &amp; No Registrasi</li> <li>Nama Izin</li> <li>Posisi</li> <li>1</li> <li>1669171663</li> <li>2022-11-23 10:47:43</li> <li>Surat Izin Dokter Spesialis</li> <li>Kepala Dinas</li> <li>Buka Berkas</li> <li>Total Data = 1</li> <li>Awai 1</li> </ul> | Pendaftaran tzin Manajer Berkas Panduan Aplikasi O Tgl & No Registrasi / nama layanan Semuas Layanan Semua Jenis Izin No Tgl & No Registrasi Nama Izin Posisi Semua Jenis Izin No Tgl & No Registrasi Nama Izin Posisi Semua Jenis Izin Total Data = 1 Avai 1 Addition                                                                                                    | HERI SETIAWAN                                                                                          | Permohonan Saya                                                                         | ٢                           |                                                        | Permohonan Saya |  |
| 1 1669171663<br>2022-11-23 10:47:43<br>Surat Izin Dokter Spesialis Kepala Dinas<br>Utable Buka Berkas<br>Total Data = 1 Awal 1 Akhir                                                                                                    | 1 1669171663<br>2022-11-23 10:47:43<br>Surat Izin Dokter Spesialis Kepala Dinas Buka Berkas<br>Total Data = 1 Awal 1 Akhir                                                                                                    | <ul> <li>Pendaftaran Izin</li> <li>Manajer Berkas</li> <li>Panduan Aplikasi</li> <li>Locout</li> </ul> | Daftar Permohonan Anda<br>Cari kode registrasi / nama layanan<br>No Tgl & No Registrasi | Semuas Layanan<br>Nama Izin | <ul> <li>Semua Jenis Izin</li> <li>Posisi #</li> </ul> | ~               |  |
|                                                                                                    |                                                                                                    | 0 10 <sup>9</sup> 011                                                                                  | 1 1669171663<br>2022-11-23 10:47:43                                                     | Surat Izin Dokter Spesialis | Kepala Dinas<br>Total Data = 1                         | Buka Berkas     |  |

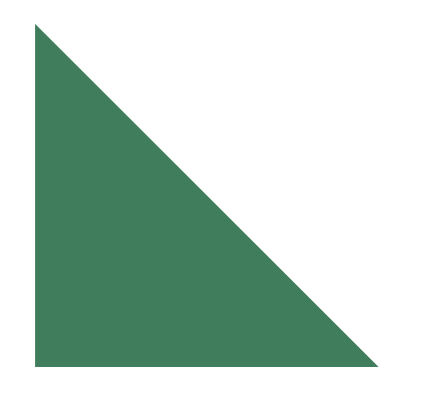

## Pilih Pesan Pengaduan

| DINAS PMPTSPTK     |                                                                                |
|--------------------|--------------------------------------------------------------------------------|
| HERI SETIAWAN      | Permohonan Saya / 1669171                                                      |
| Permohonan Saya    | 🖬 Detail Permohonan Izin                                                       |
| Pendaftaran Izin   | Kode Registrasi : 1669171663                                                   |
| Manajer Berkas     | Tanggal Registrasi : 23 November 2022                                          |
| ♥ Panduan Aplikasi | Jenis Layanan : Surat Izin Dokter Spesialis                                    |
|                    | Tipe Permohonan : Perorangan                                                   |
|                    | Posisi Berkas : Verifikasi Kepala Dinas                                        |
|                    | Riwayat Pengajuan Permohonan                                                   |
|                    | Penerimaan Berkas P3NP © 2022-11-23 10:47:43                                   |
|                    | Berkas permohonan anda sedang di verifikasi oleh : NI PUTU DIAH FRANSISKA DEWI |
|                    | 🔿 Bukti Registrasi 🔿 Batalkan Permohonan                                       |
|                    | MacBook Air                                                                    |

Masukkan Pesan Atau Pertanyaan yang akan disampaikan, kemudian pilih **Kirim Pesan** 

|                                                                                                    | ۲                                           |
|----------------------------------------------------------------------------------------------------|---------------------------------------------|
| 🍿 DINAS PMPTSPTK                                                                                                    |                                             |
| HERI SETIAWAN                                                                                                    | Permohonan Saya                             |
| <ul> <li>Permohonan Saya</li> <li>Pendaftaran Izin</li> <li>Manajer Berkas</li> <li>Panduan Aplikasi</li> <li>Logout</li> </ul> | Pesan Pengaduan Pesan pengadu Pesan pengadu |
|                                                                                                    | < Kembali                                   |
|                                                                                                    |                                             |
|                                                                                                    | MacBook Air                                 |

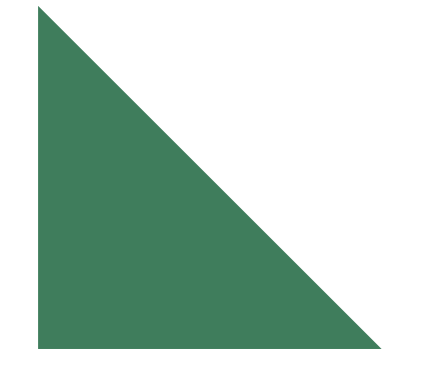

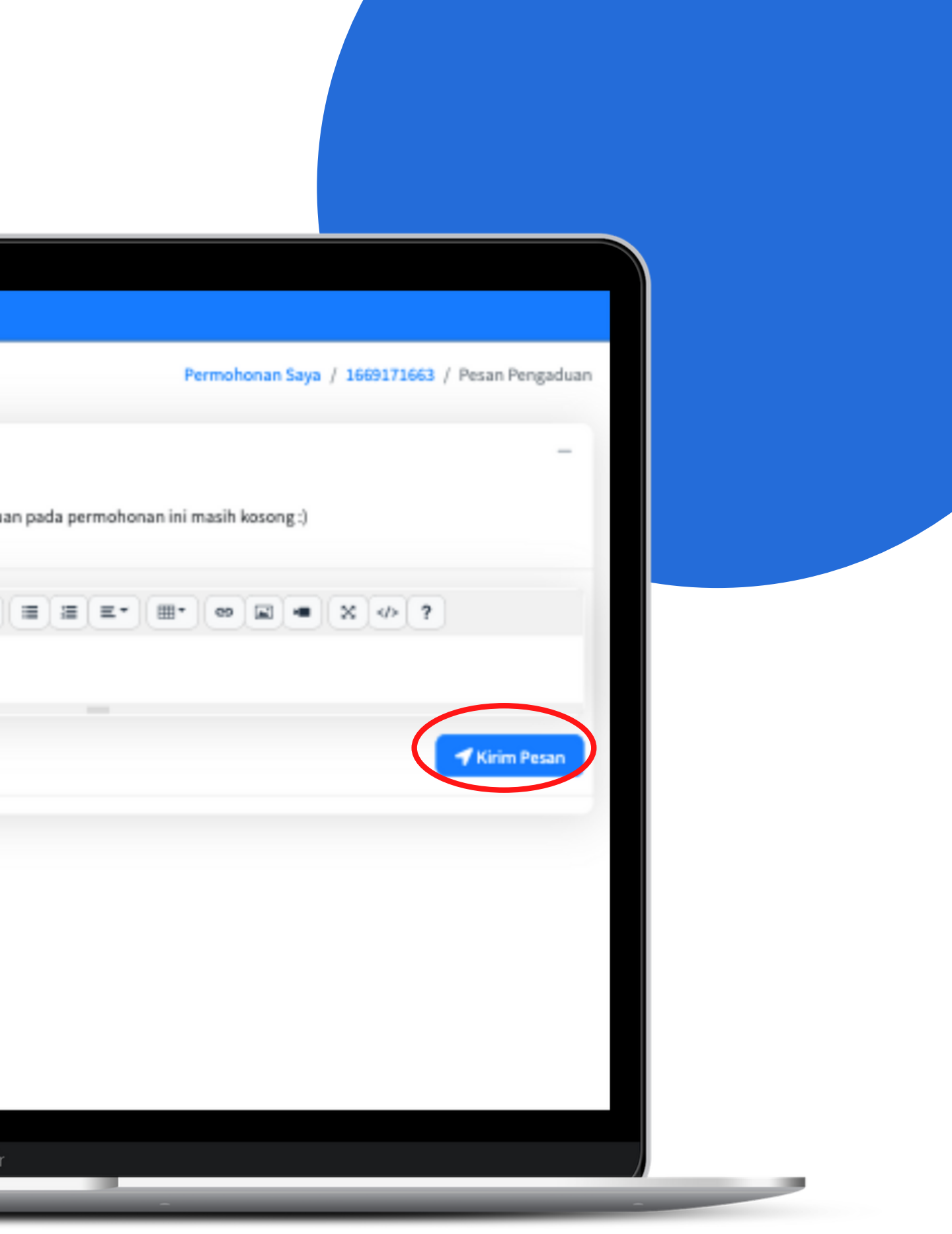

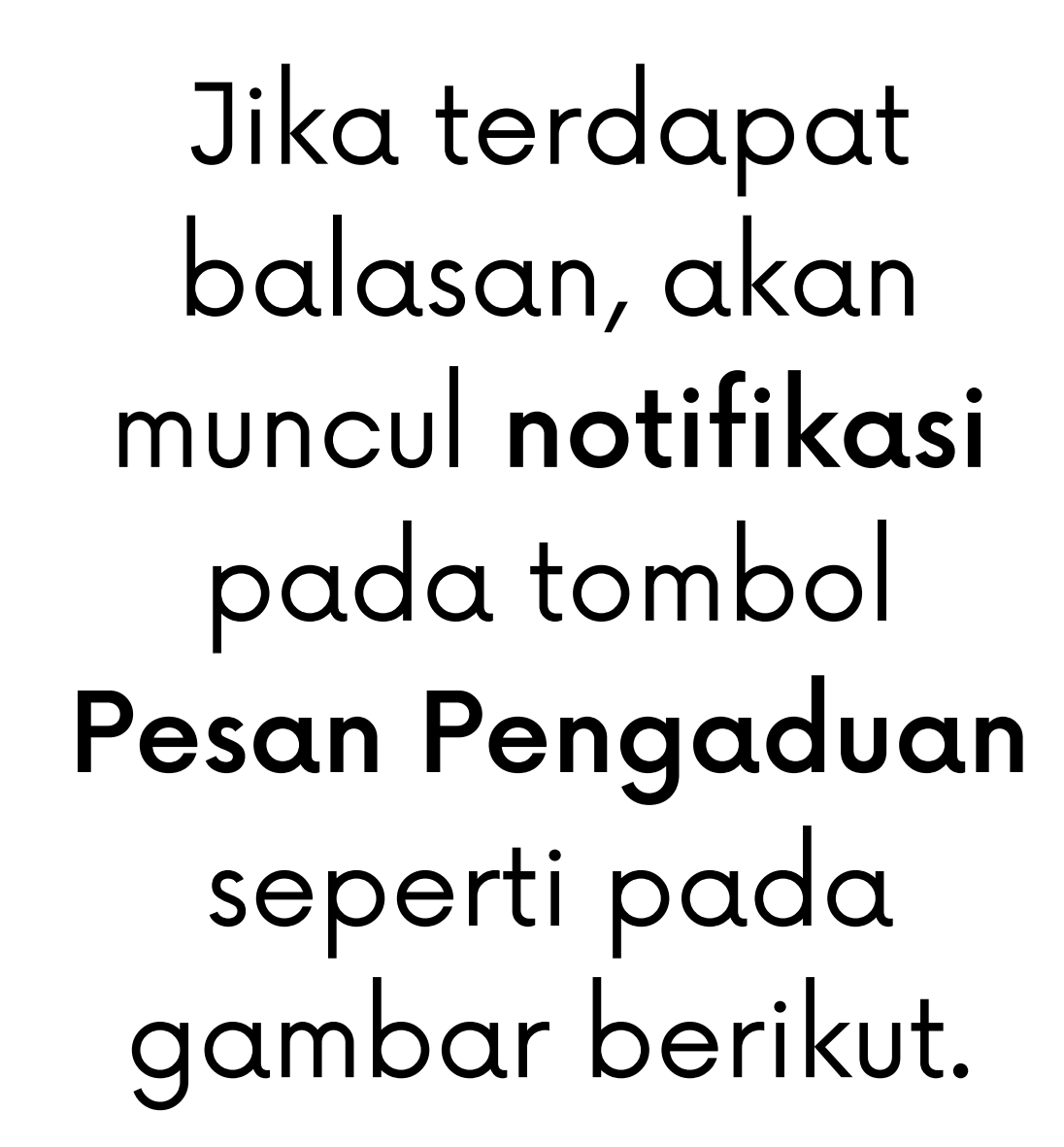

| 。<br>ermohonan Saya                                                                  | Permohonan Saya / 1669171663 |
|--------------------------------------------------------------------------------------|------------------------------|
| Detail Permohonan Izin                                                               | 🔹 Pesan Pengaduan (1 nww)    |
| Kode Registrasi : 1669171663                                                         |                              |
| Tanggal Registrasi : 23 November 2022                                                |                              |
| Jenis Layanan : Surat Izin Dokter Spesialis                                          |                              |
| Tipe Permohonan : Perorangan                                                         |                              |
| Posisi Berkas : Verifikasi Kepala Dinas                                              |                              |
| Riwayat Pengajuan Permohonan                                                         |                              |
| Penerimaan Berkas P3NP                                                               | Ø 2022-13-23 10:47:43        |
| Berkas permohonan anda sedang di verifikasi oleh : NI PUTU DIAH FRANSISKA DEWI       |                              |
| Verifikasi Subkoordinator P3NP                                                       | @ 2022-13-23 10:54:32        |
| Berkas permohonan anda sedang di verifikasi oleh : GUSTI AYU KETUT AGUNG RINJANI, SE |                              |
| Verifikasi Koordinator P3NP                                                          | Q 2022-13-23 10:55:09        |
|                                                                                      |                              |

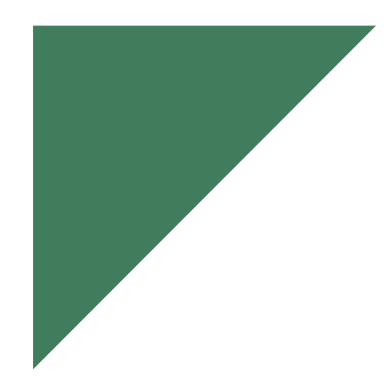

Jika ingin membalas pesan tersebut, silakan ketik kembali di kolom yang tersedia lalu Kirim Pesan.

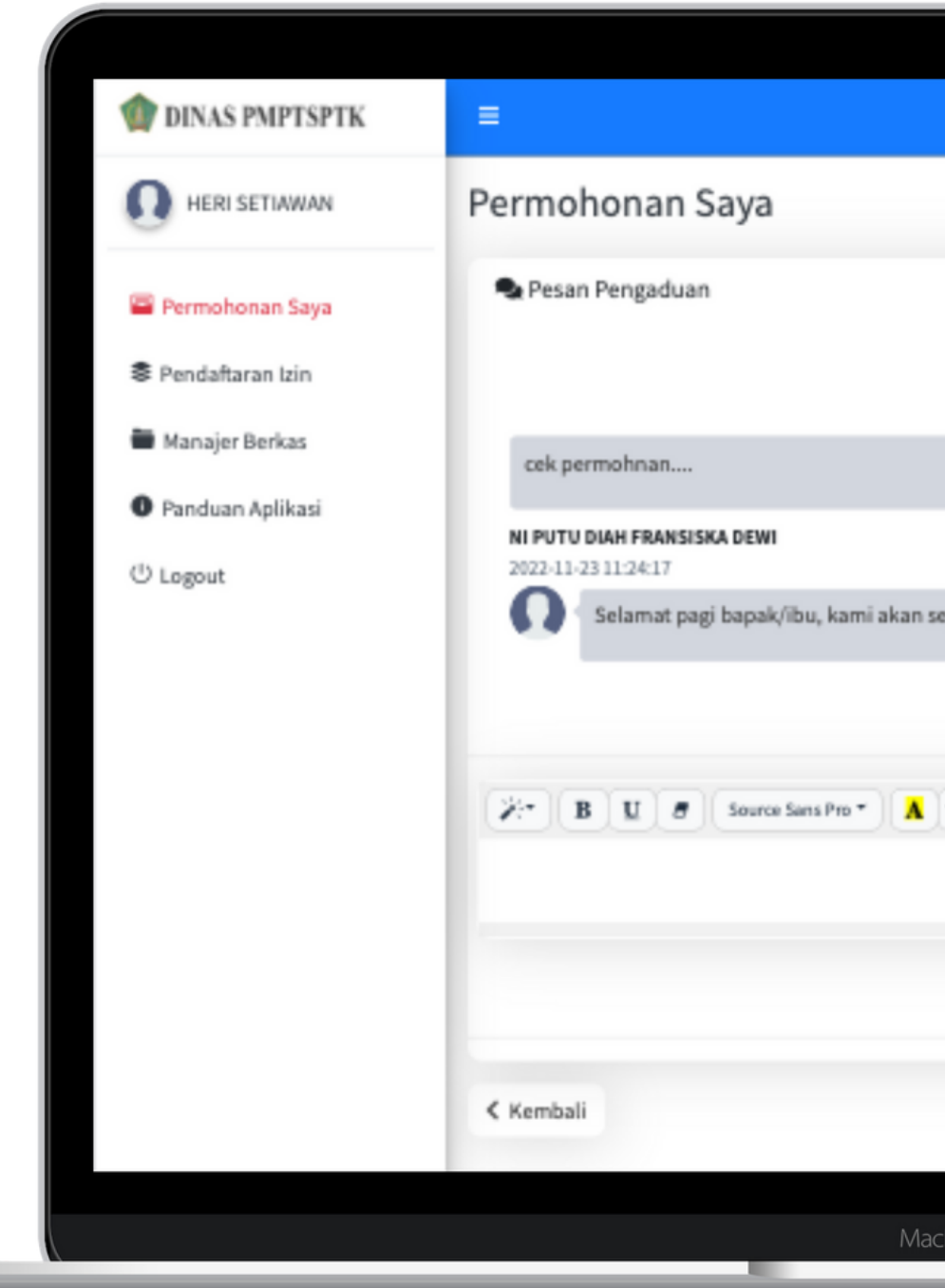

| •                                |                                     |
|----------------------------------|-------------------------------------|
| Permohonan Saya / 1669171663     | / Pesan Pengaduan                   |
| 20                               | HERI SETIAWAN<br>122-11-23 11:23:09 |
| egera memproses permohonan anda. |                                     |
|                                  | HERI SETIAWAN                       |
|                                  |                                     |
|                                  | ✓ Kirim Pesan                       |
| cBook Air                        |                                     |
|                                  |                                     |